# Содержание

| Глава 1 Контроллер PLC F122                              | 2  |
|----------------------------------------------------------|----|
| 1.1 Указания по установке                                |    |
| 1.1.1 Условия хранения и эксплуатации                    |    |
| 1.1.2 Описание контроллера                               |    |
| 1.2 Технические характеристики контроллера               | 6  |
| 1.3 Особенности подключения                              | 7  |
| 1.3.1 Схема подключения интерфейса связи                 | 7  |
| 1.3.2 Схема подключения входных/выходных клемм           | 8  |
| 1.3.3 Пример подключения PLC F122 и модема GSM           | 8  |
| 1.4. Быстрый старт                                       | 10 |
| Глава 2 Модули расширения                                |    |
| 2.1 Краткое описание модулей расширения RP2              | 22 |
| 2.2 Параметры подключения модуля CAN bus                 | 23 |
| 2.2.1 Service Data Objects (SDO)                         | 25 |
| 2.2.2 Process Data Object (PDO)                          | 27 |
| 2.2.3 Модуль управления NMT                              |    |
| 2.2.4 Защита NMT узлов                                   |    |
| 2.2.5 Аварийная ситуация                                 | 30 |
| 2.3 Описание LED индикации                               |    |
| 2.4 Модуль расширения RP2D-1608C1                        | 33 |
| 2.4.1 Пример подключения модуля расширения к контроллеру | 35 |
| 2.5 Модуль расширения RP2D-0016C1                        |    |
| 2.6 Модуль расширения RP2A-0402C1                        | 39 |
| 2.6.1 Пример подключения модуля расширения к контроллеру | 41 |
| 2.7 Словарь объектов                                     | 43 |
| 2.8 Установочные размеры                                 | 48 |
| 2.9 Технические характеристики модулей расширения        | 49 |

# Глава 1 Контроллер PLC F122

## 1.1. Указания по установке

#### • Правила безопасности

Чтобы избежать травм, пожалуйста, прочитайте следующее предупреждение и меры предосторожности перед установкой ПЛК.

#### Внимание:

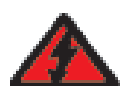

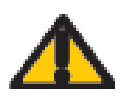

Опасность при неправильной эксплуатации Устанавливать и работать в соответствии с инструкцией руководства

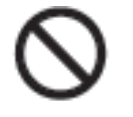

Сохраняйте бдительность

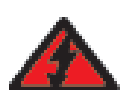

- \* Открытие корпуса PLC может поразить электрическим током
- ✤ Монтаж и эксплуатация должны выполняться обученным техническим персоналом

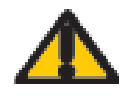

Пожалуйста, пользуйтесь полученными знаниями в соответствии с инструкцией при эксплуатации оборудования.

\* Пожалуйста, будьте внимательны при использовании блока питания и связанных с ним соединительных кабелей.

- ⊯ Пожалуйста, не перемещайте и не устанавливайте оборудование, во время его работы.
- ₩ Пожалуйста, обеспечьте питание в соответствии с инструкциями по эксплуатации.
- \* Пожалуйста, перед включением внимательно проверьте, правильность соединения всех проводов.
- ✤ Пожалуйста, отключите контроллер от сети в случае аварийного сбоя питания, для избежания травм изза внештатного управления оборудованием при внезапном восстановлении питания.

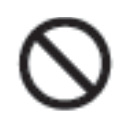

❀ Не кладите устройство в рабочий столе вместе с другими предметами, а храните его на специально оборудованных стеллажах.

\* Не устанавливайте оборудование в местах с высокой температурой или местах перегрева

(температура окружающей среды: -10 ~ 45 °С, относительная влажность <85%)

⋇ Не ставьте тяжелые предметы на устройство.

## Kinco<sup>®</sup> Automation

#### 1.1.1 Условия хранения и эксплуатации

Температура хранения: -20~70 °С

Температура эксплуатации: -10~55 °С

Относительная влажность: не более 85% без образования конденсата

Атмосферное давление: 86~108 КПа

Окружающая среда должна быть не взрывоопасной, не содержать агрессивных газов и токопроводящей пыли. Устройство не должно подвергаться вибрации. А так же, предотвратите возможность попадания жидкостей на устройство.

## 1.1.2 Описание контроллера

Новая серия промышленных контроллеров F1 производства компании Kinco представляет собой мощные, высокоскоростные контроллеры с широкими коммуникационными возможностями.

Контроллер имеет 32-битный высокопроизводительный процессор с частотой 520МГц.

Для программирования контроллера используется среда разработки CoDeSys, которая широко распространена и включает в себя 5 языков программирования стандарта IEC61131-3. Так же в программе есть отладчик, позволяющий проверить работу созданного проекта.

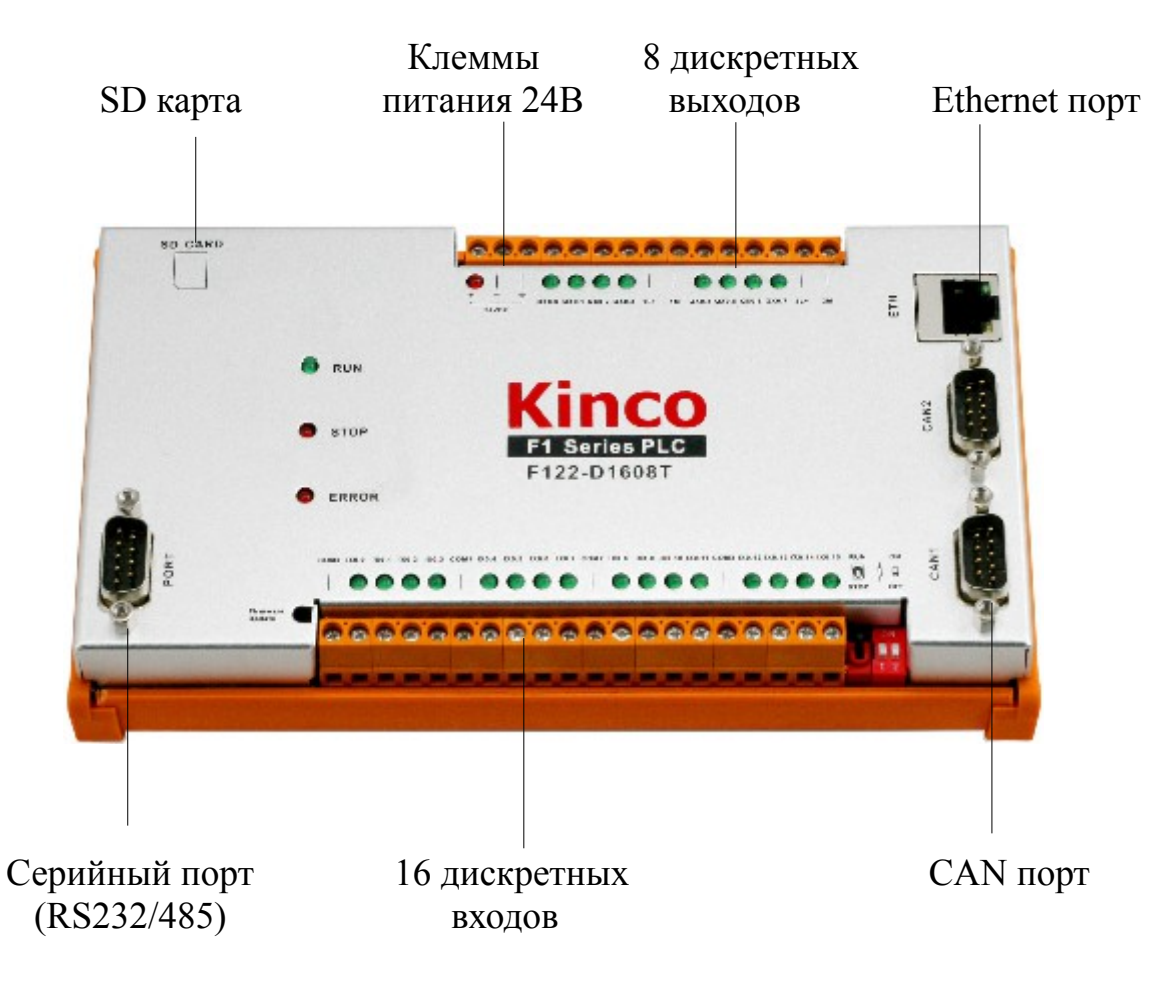

Рис. 1.1 Расположение отдельных элементов PLC F122

Период сканирования данных - 1 мс.

Защита от короткого замыкания на входе питания. Автоматическая перезагрузка после сбоя.

Защита от короткого замыкания на цифровых входах. Автоматическое восстановление предохранителя после пропадания аварии.

Коммуникационные порты: 2 порта CAN, порт Ethernet, RS-232, RS-485. Большое количество коммуникационных портов даёт возможность контроллеру одновременно взаимодействовать с различными устройствами, поддерживающими промышленный протокол CAN Open, таких как сервоприводы, инверторы и другие, так же возможно подключение блоков расширения к контролеру для увеличения количества входов/выходов.

Протокол CAN Open поддерживает NMT сообщения, Heartbeat сообщения (тактовые сообщения).

Порты RS-485 и Ethernet дают возможность подключения сенсорной панели оператора для удалённой диспетчеризации.

Через порт RS-232 возможен контроль и управление устройством по средствам GSM модема.

Поддержка асинхронного режима связи.

Поддержка синхронного режима связи с высокоскоростным обменом данных в реальном времени.

Частота работы цифровых выходов составляет 1кГц. Благодаря этому данные контролеры позволяют управлять сервоприводами, используемыми в станках с трёхмерным позиционированием.

Контроллер так же имеет световую индикацию питания +24B, состояния дискретных входов/выходов и индикацию состояния CPU.

Индикация состояния СРU:

🔵 RUN - Работа

STOP - Останов

🛑 ERROR - Ошибка

Габаритные размеры: 189.0x108.2x60.9 (ШхВхГ) Способ установки: для установки используйте DIN-рейку

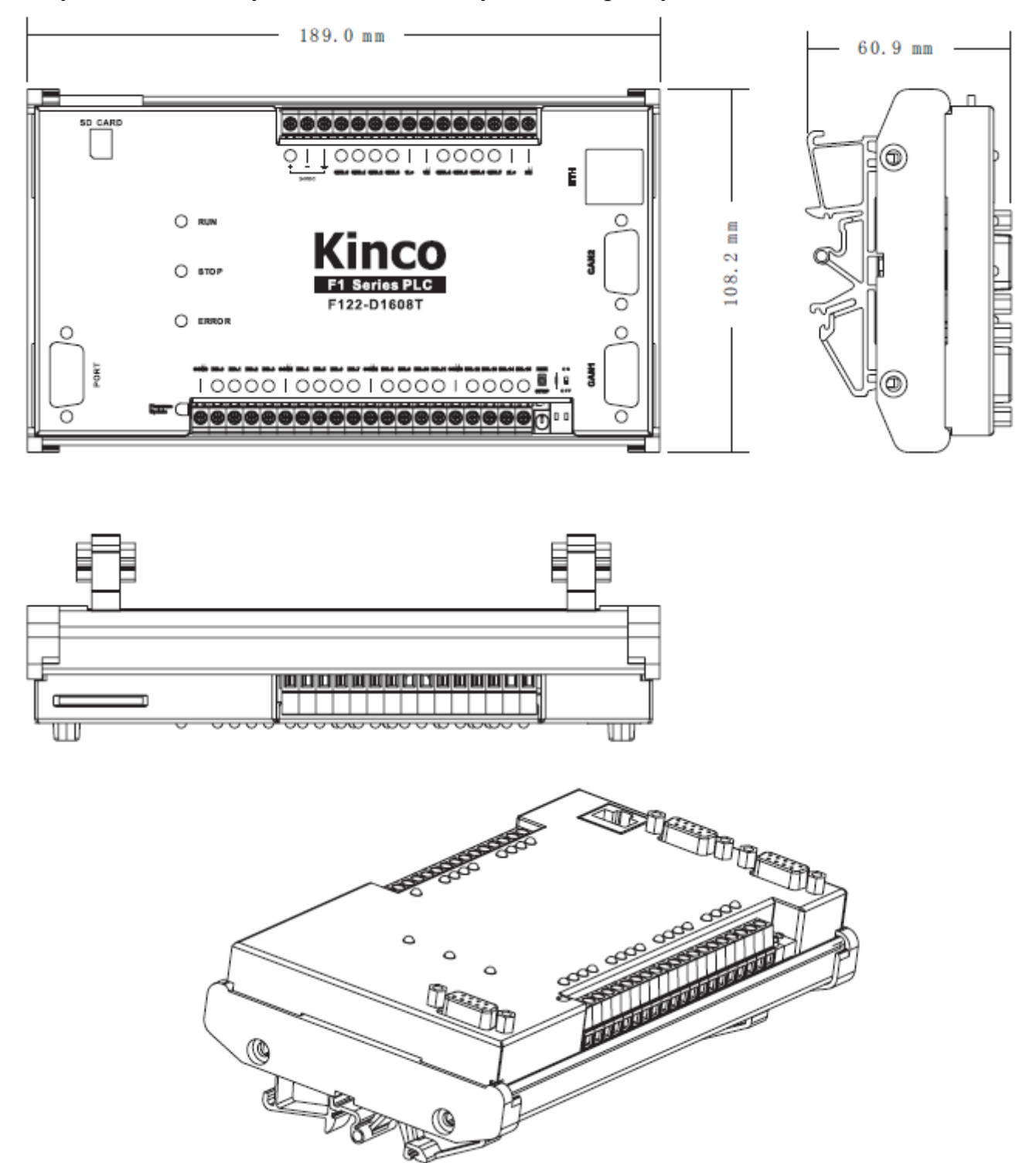

Рис. 1.2 Габаритные размеры F122-D1608T

# 1.2. Технические характеристики контроллера

#### Таблица 2.1 Технические характеристики PLC F122

| Модель                       | F122-D1608T                                                                                 |
|------------------------------|---------------------------------------------------------------------------------------------|
| Программное обеспечение      |                                                                                             |
| Период сканирования          | Минимально 1мсек                                                                            |
| Объём памяти                 | 2M6                                                                                         |
| Скорость выполнения операций | Арифметические операции для целых переменных - 3.4мкс/1000AWL                               |
|                              | Операции для переменных с плавающей точкой - 0.13мс/1000AWL                                 |
|                              | Операции для тригонометрических функций - 6.0мс/1000AWL                                     |
| Язык программирования        | В соответствии со стандартом IEC61131-3                                                     |
| СОМ порт                     | 2 порта CAN, 1 порт Ethernet, 2 серийных порта (RS232, RS485)                               |
| Коммуникационный протокол    | CANopen 2.0A                                                                                |
| Сообщение синхронизации      | Поддерживает                                                                                |
| Сообщение NMT                | Поддерживает                                                                                |
| PDO коммуникация             | Асинхронная, синхронная, удаленные запросы                                                  |
| Скорость передачи данных     | 10K(1,000 m)/20K(800 m)/50K(600 m)/125K(500m)/<br>250K(250m)/500K(100m)/800K(50 m)/1M(25 m) |
| Количество станций в сети    | От 1 до 127 включительно                                                                    |
| Аппаратные данные            |                                                                                             |
| Напряжение питания           | Номинальное +24В/1А                                                                         |
| Питание портов CAN           | Встроенное, +5В                                                                             |
| Количество входов/выходов    | 16DI / 8DO                                                                                  |
| Тип цифровых входов          | Оптоизолированные, возможность управления как 0, так 1                                      |
| Тип цифровых выходов         | Оптоизолированные, транзисторные, коммутация по высокому уровню                             |
| Коммутируемое напряжение     | +24VDC (1536VDC)                                                                            |
| Коммутируемый ток            | От 3 до 500mA. Защита по превышению тока.                                                   |
| Частота цифровых выходов     | 1 кГц                                                                                       |
| Степень защиты               | IP 20                                                                                       |
| Bec                          | не более 0,5 кг                                                                             |

## 1.3 Особенности подключения

## 1.3.1 Схема подключения интерфейса связи

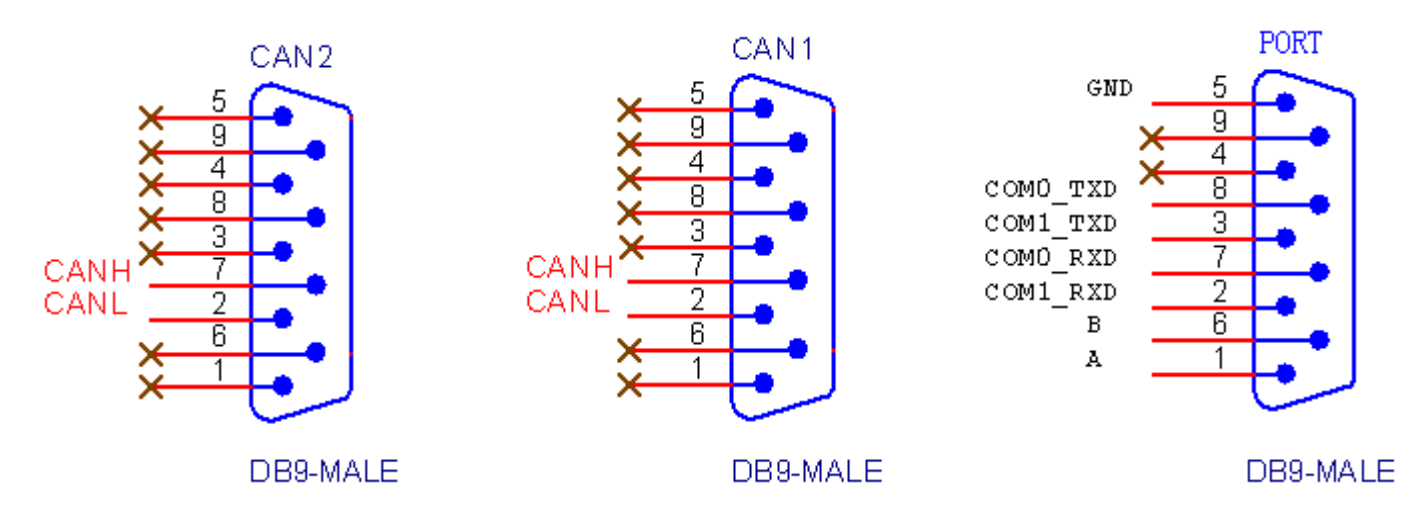

Рис. 3.1 Схема подключения разъёмов CAN1, CAN2 и PORT

Параметры по умолчанию порта Ethernet IP: 192.168.0.250 Маска подсети: 255.255.255.0 Шлюз: 192.168.0.1 Порт: 21845

Здесь порт Ethernet используется только для режима обновления микропрограммы.

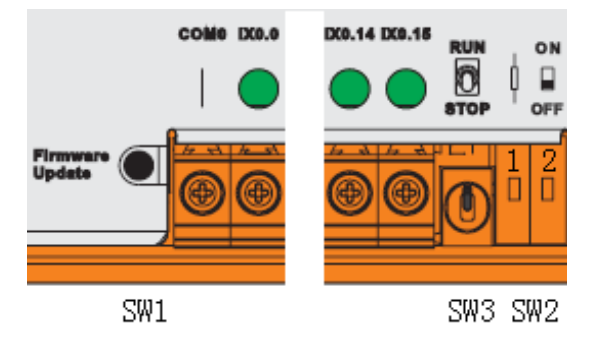

Рис. 3.2 ДИП-переключатели

- ℁ SW1 переключатель для входа в режим обновления микропрограммы
- SW2 переключатель для нагрузочного сопротивления CAN кабеля (1 переключатель для терминала сопротивления CAN1, 2 переключателя для терминала сопротивления CAN2)
- ℁ SW3 переключатель режима работы

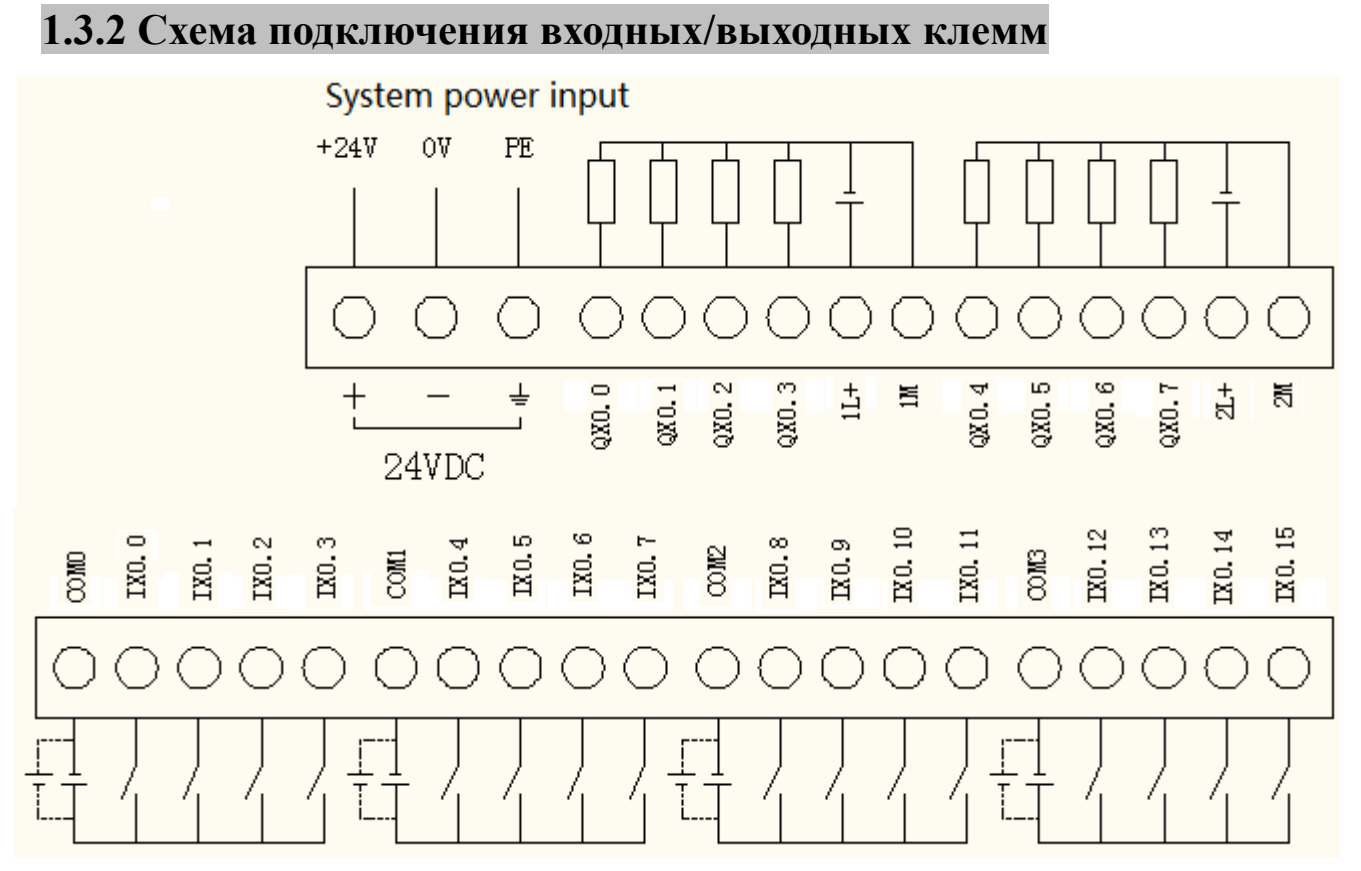

Рис. 3.3 Схема подключения цифровых входов/выходов PLC F122

# 1.3.3 Пример подключения PLC F122 и модема GSM

Рассмотрим пример подключения контроллера Kinco F122-D1608T и GSM модема IRZ MC52IT.

Основное функциональное назначение данного решения, это контроль над состоянием системы, а также отправка текстовых SMS сообщений на указанный номер абонента при аварийных ситуациях.

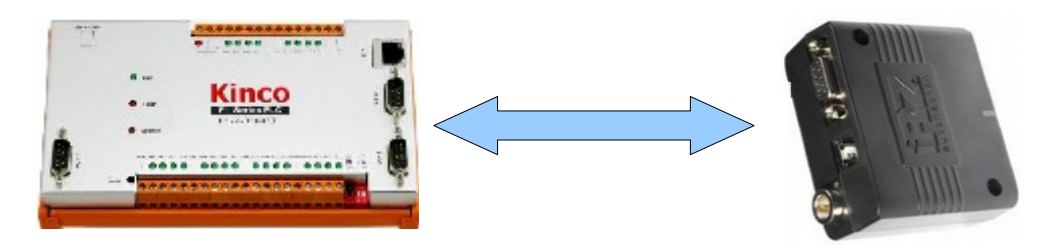

Рис. 3.6 Структурная схема подключения PLC F122 и GSM IRZ MC52IT

Для написания алгоритма программы необходимо установить такие библиотеки CoDeSys: SysLibCom.lib и KincoExt.lib, CM3\_LibRC0.lib.

| PLC     |      | RS232 | GSM  |         |
|---------|------|-------|------|---------|
| Контакт | Цепь |       | Цепь | Контакт |
| 2       | Rx   |       | Rx   | 2       |
| 3       | Tx   |       | Tx   | 3       |
| 5       | GND  |       | GND  | 5       |

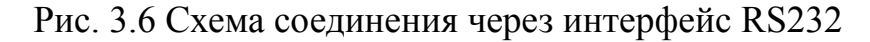

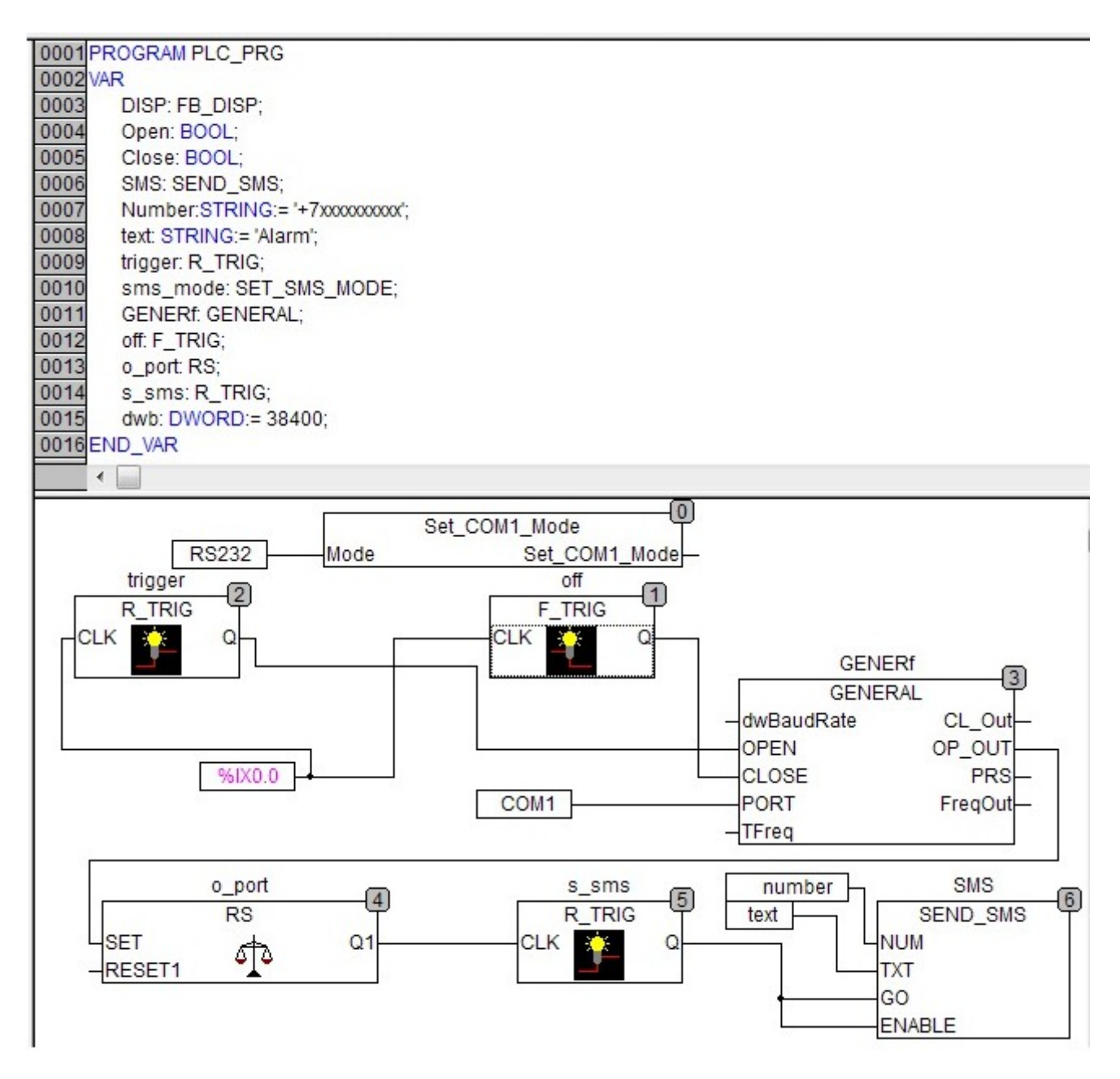

Рис. 3.7 Пример алгоритма отправки SMS

# 1.4 Быстрый старт

#### Шаг 1 Установка файла Target

• Нажмите "InstallTarget" в программе CoDeSys как показано на рисунке.

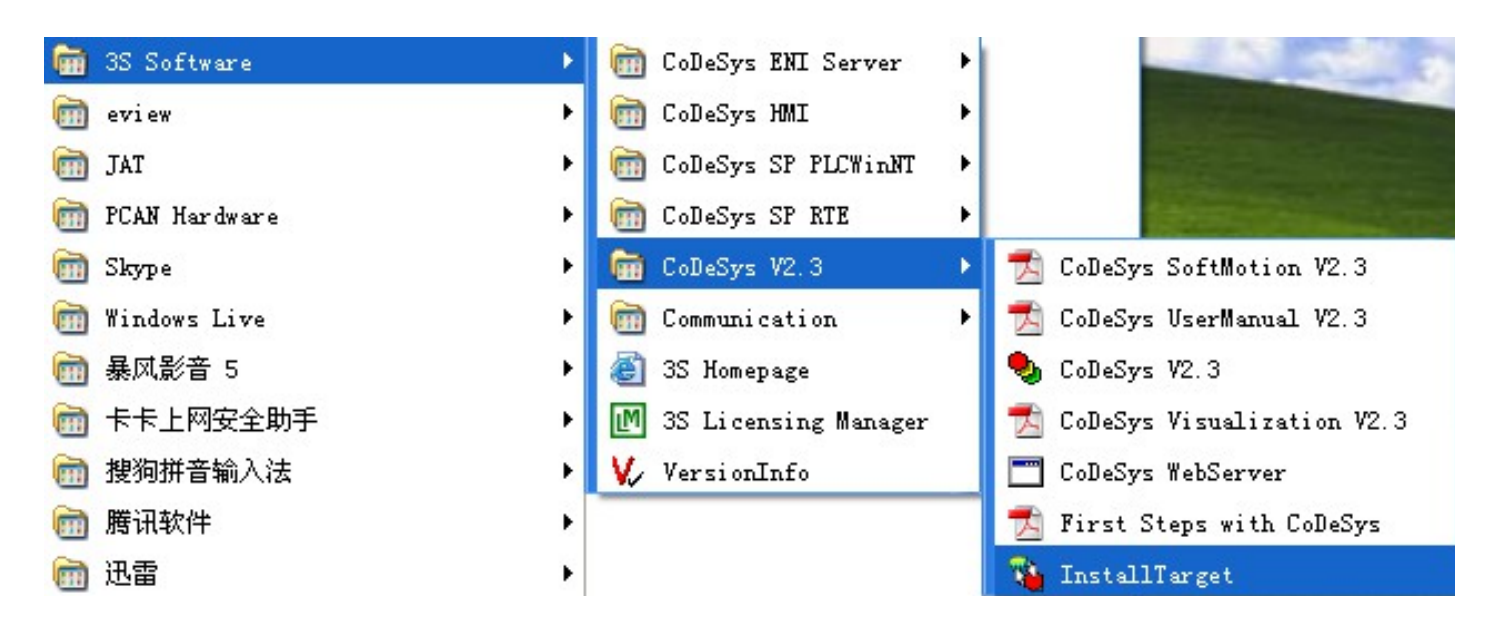

• Откройте окно "InstallTarget" и нажмите Open button. Потом найдите каталог файла Target F1. Выберите файл \*. TNF в каталоге и нажмите Open как показано на следующем рисунке.

| Installation                          | <u>···</u>            |        |
|---------------------------------------|-----------------------|--------|
| ible Targets:                         | Installed Targets:    |        |
|                                       | ⊞-3S-Smart Software S | olutio |
| 🐞 Open                                | ×                     |        |
| Look in: 🔐 instal                     | ▼ ← 🗈 💣 🖬 ▼           |        |
| Name                                  | Date modified 1       | 3      |
| 📕 FirmwareTool                        | 2011/11/7 8:35 F      | ï      |
| 🍶 Libs                                | 2011/11/7 8:35 F      | ï      |
| PlcConf                               | 2011/11/7 8:35 F      | ï      |
| Kinco_Fx.tnf                          | 2011/2/16 17:30       | 1      |
| · · · · · · · · · · · · · · · · · · · | ,                     |        |
| File name:                            | Open                  |        |

Компания «Системы контроля», официальный дистрибьютор на территории РФ 443090 г. Самара, ул. Советской Армии 180, строение 3, оф. 506 «Б» т/ф. (846) 273-49-42 111141 г. Москва, 2-й проезд Перова Поля, д.9 т/ф. (495) 727-28-48

• После открытия файла \*. TNF, появится окно, как показано на следующем рисунке.

| nstalled Targets:                |
|----------------------------------|
| T 25-5 C. ft C. l. t.            |
| +, oo-omart Solfware Solffloug ( |
|                                  |
|                                  |
|                                  |

• Выберите файл, который сейчас открыли, затем нажмите "Install", чтобы установить "Target" F1 в правое окно.

| No. InstallTarget - F:\海外营销部\Kinco Pr           | roducts Software\HMI\I            | MT6000\F122-D1608T_Target                                                              |
|-------------------------------------------------|-----------------------------------|----------------------------------------------------------------------------------------|
| Possible Targets:<br>Kinco<br>Kinco F122-D1608T | 0 <u>p</u> en                     | nstalled Targets:<br>⊡"Kinco<br>└…Kinco F122-D1608T<br>⊕.3S-Smart Software Solutions ( |
|                                                 | <u>I</u> nstall<br><u>R</u> emove |                                                                                        |
|                                                 |                                   | < III > Close                                                                          |

Компания «Системы контроля», официальный дистрибьютор на территории РФ 443090 г. Самара, ул. Советской Армии 180, строение 3, оф. 506 «Б» т/ф. (846) 273-49-42 111141 г. Москва, 2-й проезд Перова Поля, д.9 т/ф. (495) 727-28-48

#### Шаг 2 Программирование

Откройте Codesys V2.3 как показано на следующем рисунке:

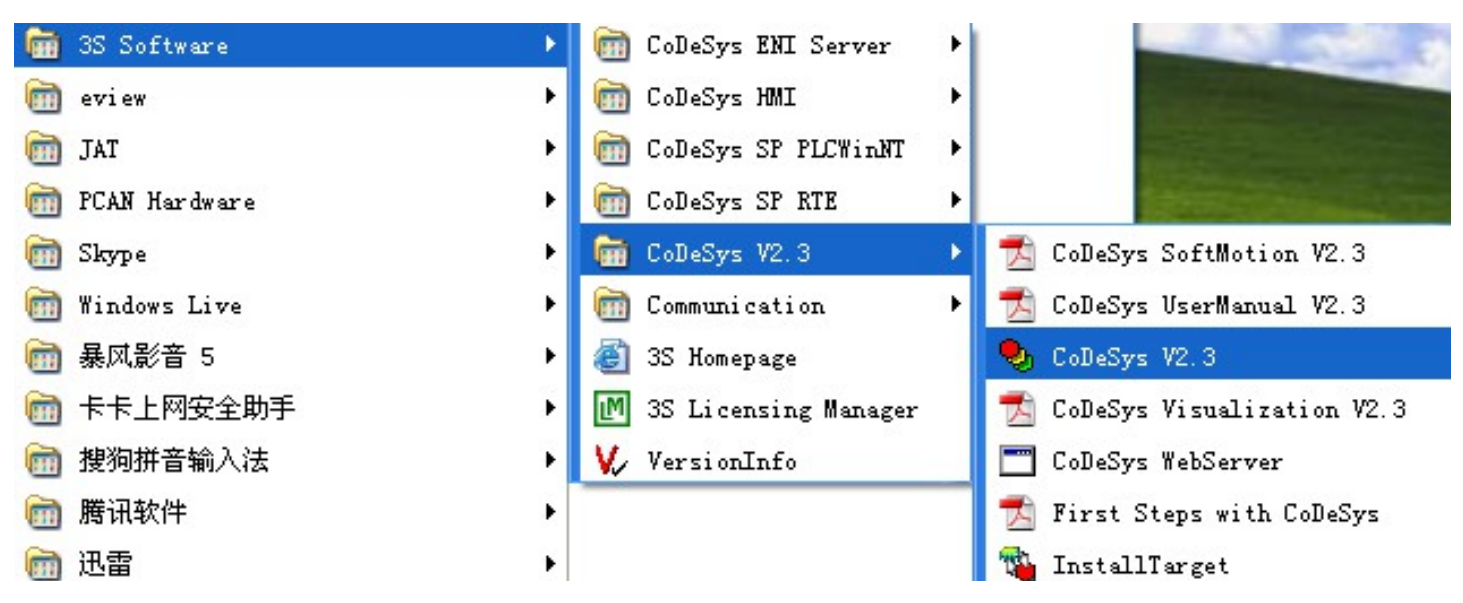

Откроется интерфейс программы CoDeSys

| A conezàs                                                                               |                |      |
|-----------------------------------------------------------------------------------------|----------------|------|
| <u>F</u> ile <u>E</u> dit <u>P</u> roject <u>I</u> nsert E <u>x</u> tras <u>O</u> nline | <u>W</u> indow | Help |
|                                                                                         |                |      |
|                                                                                         |                |      |
|                                                                                         |                |      |

Компания «Системы контроля», официальный дистрибьютор на территории РФ 443090 г. Самара, ул. Советской Армии 180, строение 3, оф. 506 «Б» т/ф. (846) 273-49-42 111141 г. Москва, 2-й проезд Перова Поля, д.9 т/ф. (495) 727-28-48

• Создайте новый проект, затем выберите F122-D1608T PLC во всплывающем окне.

| Target Settings        |                   |   |   |    |    | x    |
|------------------------|-------------------|---|---|----|----|------|
| <u>C</u> onfiguration: | None              | [ |   | OK | Ca | ncel |
| _                      | Kinco F122-D1608T |   | 1 | _  |    | _    |

• Нажмите ОК, появится следующее окно. Здесь мы устанавливаем все параметры по умолчанию. Затем нажмите кнопку ОК, чтобы завершить настройку.

| Target Settings                           |                                    | <b>×</b>                       |
|-------------------------------------------|------------------------------------|--------------------------------|
| Configuration: Kinco F122-D1608T          |                                    |                                |
| Target Platform Memory Layout General     | Network functionality Visualizatio | n                              |
| - 1/0-Configuration                       |                                    |                                |
| Con <u>fig</u> urable                     | Download as file                   |                                |
|                                           | No <u>a</u> ddress chec            | k 🔤                            |
| ☑ Support preemptive <u>m</u> ultitasking | 🔲 Download symbol file             | ☑ VAR_IN_OUT as reference      |
|                                           | Symbol config from INI file        | ✓ Initialize inputs            |
| Byte addressing mode                      | PLC Browser                        | Load bootproject automatically |
| Initialize <u>z</u> ero                   | ✓ <u>I</u> race                    | ☐ So <u>f</u> tMotion          |
| 🔽 Online Change                           |                                    | 🗖 Retain for <u>c</u> ing      |
| Update unused I/Os                        |                                    |                                |
|                                           |                                    |                                |
|                                           |                                    | Default OK Cancel              |

• Выберите язык \_POU. Здесь мы выбираем "LD", а затем нажмите кнопку ОК:

| New POU                  |                     |        |
|--------------------------|---------------------|--------|
| Name of the new POU:     | PLC_PRG             | ОК     |
| Type of POU              | Language of the POU | Cancel |
| e Program                | ΘL                  |        |
| C Function <u>B</u> lock | ○ <u>L</u> D        |        |
| C F <u>u</u> nction      | ○ FB <u>D</u>       |        |
| <u>R</u> eturn Type:     | © <u>s</u> fC       |        |
| BOOL                     | ○ S <u>T</u>        |        |
|                          | © <u>C</u> FC       |        |
|                          |                     |        |
|                          |                     |        |

• Следующий рисунок представляет собой интерфейс программы CoDeSys. После этого мы можем начать программировать.

| 😓 CoDeSys - (Untitled)                                    | * - [PLC_PRG (PRG-LD)]                                                                                             |          |
|-----------------------------------------------------------|----------------------------------------------------------------------------------------------------|----------|
| 🎭 <u>F</u> ile <u>E</u> dit <u>P</u> roject <u>I</u> nser | •t E <u>x</u> tras <u>O</u> nline <u>W</u> indow <u>H</u> elp                                                      | - 8 ×    |
|                                                           | ▙▖▓▏▓▐▖▐▖▝▖₩,₩, 100 ※ 🔽  ↔ ᠇᠇᠇᠇᠇                                                                                   | () () () |
| POJs<br>I PLC_PRG (PRG)                                   | 0001 PROGRAM PLC_PRG<br>0002 VAR<br>0003 END_VAR<br>0001<br>0001                                                   |          |
| P. <b>■</b> D 💭 V 🛼 R                                     | Ceclarations of the global constants<br>Declarations of the global library constants<br>Interface of POU 'PLC_PR3' | >        |

#### Шаг 3 Загрузка параметров

• Если вам необходимо скачать программу для F1 PLC, прежде всего, необходимо установить параметры связи, как показано на следующем рисунке:

| Communication Para  | leters |       |         | X               |
|---------------------|--------|-------|---------|-----------------|
| Channels<br>+ Local |        |       |         |                 |
|                     | Name   | Value | Comment | <u>C</u> ancel  |
|                     |        |       |         | <u>N</u> ew     |
|                     |        |       |         | <u>R</u> emove  |
|                     |        |       |         | <u>G</u> ateway |
|                     |        |       |         | <u>U</u> pdate  |
|                     |        |       |         |                 |

Компания «Системы контроля», официальный дистрибьютор на территории РФ 443090 г. Самара, ул. Советской Армии 180, строение 3, оф. 506 «Б» т/ф. ( 846 ) 273-49-42 111141 г. Москва, 2-й проезд Перова Поля, д.9 т/ф. ( 495 ) 727-28-48

• Выберите тип порта связи.

| Communicat | ion Parameters                                                                                                    | ×                             |
|------------|----------------------------------------------------------------------------------------------------|-------------------------------|
| Channels   | Communication Parameters: New Channel                                                                                          | <u>OK</u><br><u>C</u> ancel   |
|            | Name Local_ <u>OK</u><br>Device Cancel                                                                                         | <u>N</u> ew<br><u>R</u> emove |
|            | Name     Info       Serial (RS232)     35 Serial RS232 driver       Tcp/lp (Level 2 Route)     35 Tcp/lp Level 2 Router Driver | <u>G</u> ateway               |
|            | <>                                                                                                    | Update                        |

• Введите IP адрес.

| Communication Parameters | Name and Address of the Owner, Name                                                                                                    | X                                                                                                  |
|--------------------------|----------------------------------------------------------------------------------------------------|----------------------------------------------------------------------------------------------------|
| Channels                 | Name       Value       Comment         Address       168.0.250       IP address or hostname         Port       1200       TargetId       0         Motorola byteorder       No       No       No | <u>O</u> K<br><u>C</u> ancel<br><u>N</u> ew<br><u>R</u> emove<br><u>G</u> ateway<br><u>U</u> pdate |

• Настройки подключения по локальной сети

| Доступ                                         | Свойства: Протокол Интернета вер       | сии 4 (TCP/IPv4)           |
|------------------------------------------------|----------------------------------------|----------------------------|
| Подключение чере                               | 05                                     |                            |
| Realtek PCle                                   | Общие                                  |                            |
|                                                | Параметры IP могут назначаться ав      | втоматически, если сеть    |
|                                                | поддерживает эту возможность. В        | противном случае параметры |
| Отмеченные компо                               | in novine novin who if concerned again |                            |
| 🗹 🏪 Клиент дл:                                 | Получить IP-адрес автоматиче           | ески                       |
| 🗹 🗐 соморо                                     | Использовать следующий IP-а            | addec:                     |
| 🗹 📙 Планирові                                  | IB saper                               | 102 169 0 251              |
| 🗹 📙 Служба до                                  | г-адрес:                               | 192 . 100 . 0 . 251        |
| 🗋 📥 Протокол                                   | Маска подсети:                         | 255.255.255.0              |
| <ul> <li>Протокол</li> <li>Протокол</li> </ul> | Основной шлюз:                         | 192.168.0.1                |
| Ответчик с                                     |                                        |                            |
|                                                | Получить адрес DNS-сервера а           | автоматически              |
| Установить                                     | 👝 Использовать следующие адр           | еса DNS-серверов:          |
| Описание                                       | Предпочитаемый DNS-сервер:             |                            |
| Протокол ТСР/І                                 |                                        |                            |
| взаимодействук                                 | Альтернативный DNS-сервер:             | 1                          |
|                                                |                                        |                            |
|                                                | 🔲 Подтвердить параметры при            | выходе Дополнительно       |

• После окончания настройки параметров связи нажмите кнопку Online-> Login для загрузки программы в F1 PLC, а затем нажмите Online-> Create boot project, создать загрузочный проект.

| 🎭 CoDeSys - TEST1.pro*                 |                                                                                             |  |  |  |  |
|----------------------------------------|---------------------------------------------------------------------------------------------|--|--|--|--|
| <u>File Edit Project Insert Extras</u> | Online Window Help                                                                          |  |  |  |  |
|                                        | Login Alt+F8<br>Loggut Ctrl+F8                                                              |  |  |  |  |
| E POUs                                 | Download                                                                                    |  |  |  |  |
| PAOMA (PRG)                            | <u>R</u> un F5                                                                              |  |  |  |  |
| E PLC_PRG (PRG)                        | Sto <u>p</u> Shift+F8<br>R <u>e</u> set<br><u>R</u> eset (cold)<br><u>R</u> eset (original) |  |  |  |  |
|                                        | Simulation Mode<br>Communication Parameters<br>Sourcecode download                          |  |  |  |  |
|                                        | <u>Create boot project</u><br><u>W</u> rite file to PLC<br><u>R</u> ead file from PLC       |  |  |  |  |

#### Настройка CANopen

• Во-первых, нужно добавить библиотеку CANopen как показано на следующем рисунке:

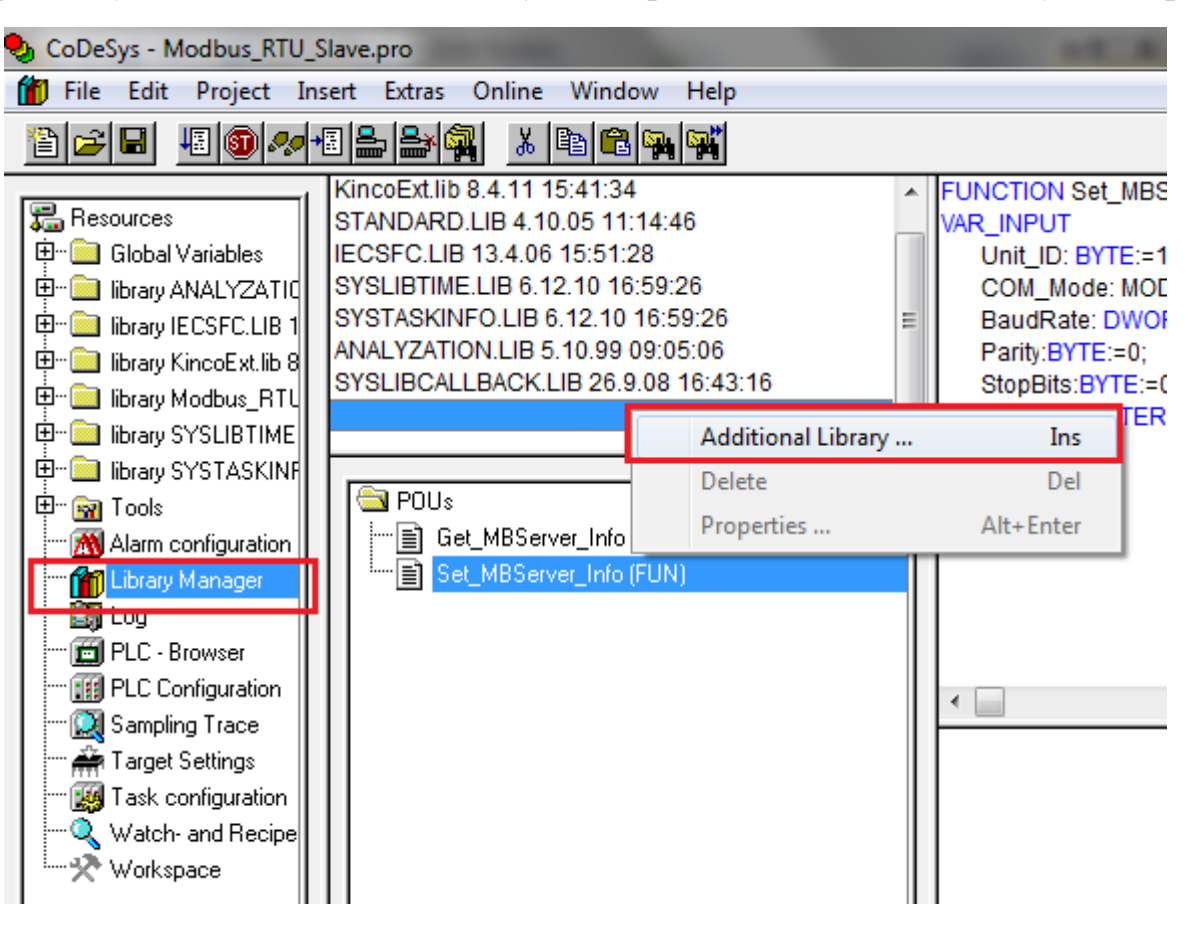

| 😓 Open                                                              |                   |  |  |
|---------------------------------------------------------------------|-------------------|--|--|
| Look in: 🚺 Libs                                                     | - 🖿 🖆 🖬 -         |  |  |
| Name                                                                | Date modified     |  |  |
| 3S_CanDrv.lib                                                       | 2006/9/12 11:05   |  |  |
| 3S_CanOpenDevice.lib                                                | 2010/12/6 16:59   |  |  |
| 3S_CANopenManager.lib                                               | 2009/4/17 15:08   |  |  |
| 3S_CANopenMaster.lib                                                | 2010/7/28 9:43    |  |  |
| 3S_CanOpenNetVar.lib                                                | 2008/10/7 13:57 🚽 |  |  |
| •                                                                   | P.                |  |  |
| File name: 3S_CANopenMaster.lib                                     | Open              |  |  |
| Files of type: CoDeSys Library (*.lib)                              | ▼ Cancel          |  |  |
| Library directory: C:\Program Files\Common Files\CAA-Targets\Kinco\ |                   |  |  |

SYSLIBTIME.LIB 6.12.10 16:59:26 SYSTASKINFO.LIB 6.12.10 16:59:26 ANALYZATION.LIB 5.10.99 09:05:06 SYSLIBCALLBACK.LIB 26.9.08 16:43:16 3S\_CanDrv.lib 12.9.06 11:05:16 3S\_CANopenManager.lib 17.4.09 15:08:56 3S\_CANopenMaster.lib 28.7.10 09:43:24

Ξ

• После добавления библиотеки CANopen откройте PLC Configuration в Resources.

| 😓 CoDeSys - Modbus_RTU_Slave.pro - [PLC Configuration]                                                                                                    |                               |  |                                                                                                    |  |  |
|----------------------------------------------------------------------------------------------------|-------------------------------|--|----------------------------------------------------------------------------------------------------|--|--|
| File Edit Project Ins                                                                                                    | ert Extras Online Window Help |  |                                                                                                    |  |  |
| 1                                                                                                    |                               |  |                                                                                                    |  |  |
| Resources<br>Global Variables<br>Global Variables<br>Global Variables<br>Fibrary ANALYZATIC<br>Fibrary IECSFC.LIB 1<br>Fibrary KincoExt.lib 8<br>Fibrary Modbus_RTL<br>Fibrary SYSLIBTIME<br>Fibrary SYSLASKINF<br>Fibrary SYSTASKINF<br>Fibrary Configuration<br>Fibrary Manager<br>Library Manager<br>Log<br>FIC Configuration<br>FIC Configuration<br>Sampling Trace<br>Fig PLC Configuration<br>Fig Sampling Trace<br>Fig Task configuration<br>Watch- and Recipe<br>Workspace | F122-D1608T Digital I/O[FIX]  |  | Base parameters       CAN parameters       Module parameters         Module id:       5         Node id:       1         Input address:       %IB2         Output address:       %QB1         Diagnostic address:       %MB16         Comment: |  |  |

• Выберите один из CAN портов. Установите скорость передачи данных. Эта скорость передачи должна быть такой же, как и скорость передачи данных в CAN ведомого устройства.

| □F122-D1608T<br>□□□□□□□□□□□□□□□□□□□□□□□□□□□□□□□□□□□□                                                | Base parameters CAN parameters Module parameters   |
|----------------------------------------------------------------------------------------------------|----------------------------------------------------|
| ⊕8 Bit Digital Output[FIX]     ⊕16 Bit Digital Input[FIX]     •CAN_Port 1[FIX]     •CAN_Port 2[FIX] | baud rate: 125000 💌<br>Com. Cycle Period (µsec): 0 |
|                                                                                                    | Sync. Window Lenght (µsec): 0                      |
|                                                                                                    | Sync. COB-ID: 128 activate: 🔽                      |
|                                                                                                    | Automatic startup                                  |
|                                                                                                    | Heartbeat Master [ms]:                             |

• Щелкните правой кнопкой мыши по этому порту, и выберите CAN устройство (Slave). Здесь мы выбираем JD Серво.

| CAN Port | 1/FIX1              |        | Com Cuelo Period (useo):            |
|----------|---------------------|--------|-------------------------------------|
| CAN_Port | Insert Element      | ,      |                                     |
| _        | Append Subelement   | •      | Kinco RP2D-1608C1 (RP2D-1608C1.eds) |
|          | Replace element     |        | KincoED (KincoED.EDS)               |
|          | Calculate addresses |        | MT5020-CAN (MT5020.EDS)             |
|          | Cut                 | Ctrl+X | MT5020-CAN (MT5023.EDS)             |
|          | Сору                | Ctrl+C | JD driver (KINCO-JD.EDS)            |
|          | Paste               | Ctrl+V | Support DSP301,V <u>4</u> .01 and D |
|          | Delete              | Del    |                                     |
| _        |                     |        | Heartbeat Master [ms]: JU           |

• Выберите сервопривод JD, установите Node id (Этот id должен быть установлен отличным от id CAN порта 1)

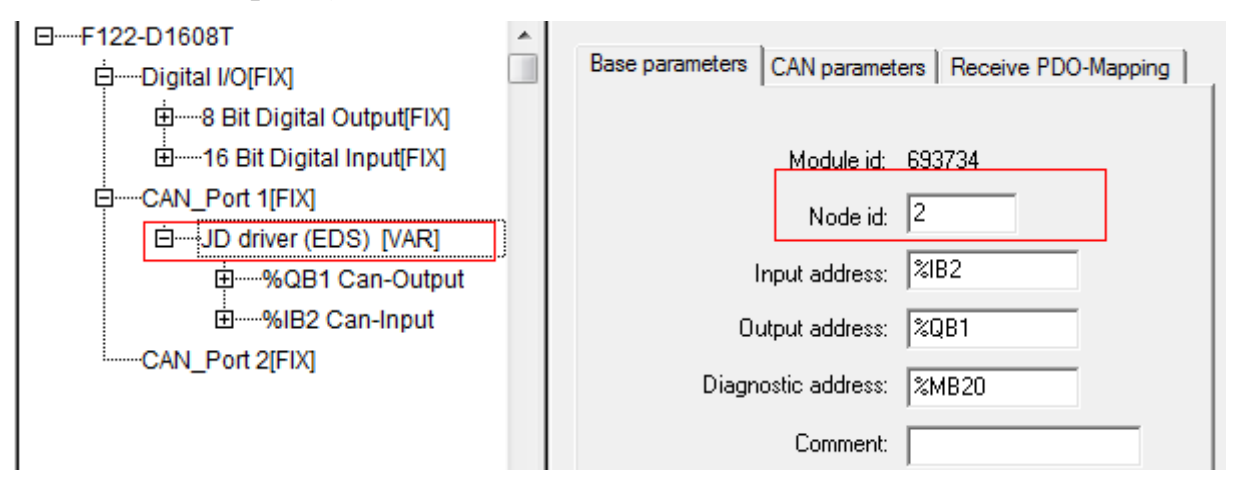

Компания «Системы контроля», официальный дистрибьютор на территории РФ 443090 г. Самара, ул. Советской Армии 180, строение 3, оф. 506 «Б» т/ф. ( 846 ) 273-49-42 s 111141 г. Москва, 2-й проезд Перова Поля, д.9 т/ф. ( 495 ) 727-28-48

• После установки Node ID установите параметры в CAN parameters, как показано на следующем рисунке:

| Base parameters CAN parameters Receive PDO-Mapping                                         | 3 Send PDO-Mapping Service Data Objects Module parameters |
|--------------------------------------------------------------------------------------------|-----------------------------------------------------------|
| Node ID:     2       Write DCF:     □       Create all SDO's     ▼       Reset Node:     □ | Ogtional device: 🗖<br>No initialization: 🗖                |
| Node guard<br>✓ Nodeguarding<br>Guard <u>C</u> OB-ID: 0x700                                | Info                                                      |
| Life time factor:                                                                          |                                                           |
| Heartbeat producer time: 0 ms                                                              |                                                           |
| Emergency telegram<br>COB-ID: \$NODEID+0x80                                                |                                                           |
| Communication Cycle Cycle Period (µsec): 0                                                 |                                                           |

• После установки CAN parameters откройте PDO\_mapping, что бы добавить адрес в Receive\_PDO и Send\_PDO, которые используются для передаче в программе.

| Base parameters CAN parameters                                                                                                    | Receive PDO-Mapping                | Send PDO-Mapping Service Data Objects Module parameters |
|----------------------------------------------------------------------------------------------------|------------------------------------|---------------------------------------------------------|
| <ul> <li>Pulse Control</li> <li>Controlword</li> <li>Modes_of_operation</li> <li>Target_torque</li> <li>Max_current</li> <li>Target_position</li> <li>Home_offset</li> <li>Profile_velocity</li> </ul> | >>                                 |                                                         |
| Profile_acceleration<br>Profile_deceleration<br>Homing_method<br>Target_velocity                                                                                                    | Properties<br>Insert PD0<br>Delete |                                                         |

| ase parameters CAN parameters Re                                                                                                    | Properties Insert PDO | Send PDO-Mapping<br>→ PDO 0x1800 (Id: \$1<br>→ Statusword<br>→ PDO 0x1801 (Id: \$1<br>→ PDO 0x1802 (Id: \$1<br>→ PDO 0x1803 (Id: \$1<br>→ PDO 0x1804 (Id: 0x<br>→ PDO 0x1805 (Id: 0x<br>→ PDO 0x1807 (Id: 0x<br>→ PDO 0x1807 (Id: 0x)<br>→ PDO 0x1807 (Id: 0x)<br>→ | Service Data Objects | Module parameters |
|----------------------------------------------------------------------------------------------------|-----------------------|----------------------------------------------------------------------------------------------------|----------------------|-------------------|
| Max_current<br>Max_current<br>Current_actual_value<br>Target_position<br>Home_offset<br>Profile_velocity<br>Profile_acceleration<br>Homing_method<br>Moming_method<br>Target_velocity | Delete                |                                                                                                    |                      |                   |

## Глава 2 Модули расширения

## 2.1 Краткое описание модулей расширения RP2

RP2-серия CANopen I/O может соединяться с другими устройствами CANopen и согласуется со стандартами протоколов CIA 301 и CIA 302. Этот модуль применим для расширения входов/выходов HMI, ПЛК, которые поддерживают CANopen, и используется, например, для управления машинами в системе автоматизации предприятия и управления небольшими технологическими процессами. Эти модули могут удовлетворить требования следующих областей применения (но не ограничивается этим приложениями): упаковочное оборудование, оборудование для швейной промышленности, строительные машины, пищевое оборудование, станки с ЧПУ, полиграфическое оборудование, центральное кондиционирование, природоохранного оборудования, отдельные приборы управления технологическими процессами.

Таблица 2.1 Стандарты и спецификации продукта

| Стандарт                                                                                   | Сфера                |  |
|--------------------------------------------------------------------------------------------|----------------------|--|
| IEC60529: Класс защиты                                                                     | Класс защиты изделия |  |
| IEC 61131-2: Требования к оборудованию                                                     | Все изделия          |  |
| RoHS: Ограничение использования опасных веществ в электрическом и электронном оборудовании | Материал изделия     |  |
| CIA DS401: Профиль устройства модулей ввода / вывода                                       | CANOrar              |  |
| CIA DS301: Технические данные для CANopen                                                  | CANOpen              |  |

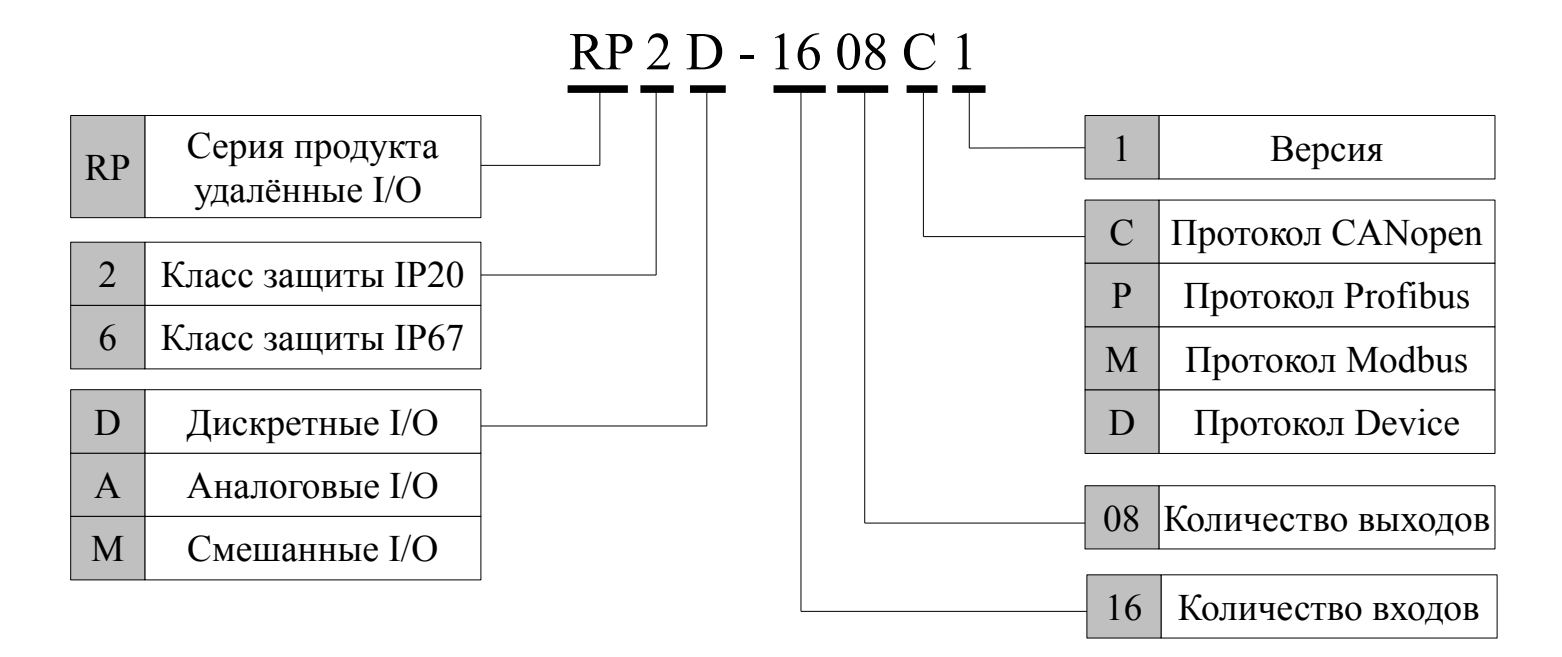

#### Рис. 2.1 Обозначения в названии модуля

## Kinco<sup>®</sup> Automation

#### Характеристики СА Nopen

- Связь в соответствие с CiA 301 V4.02
- Устройство в соответствие с CiA 401 V2.1
- Индикация состояния в соответствие с CiA 303-3 V1.0
- 2 ТРDO и 2 RPDO
- SDO-сервер
- Минимальная мощность пуска (slave)

#### Настройка связи и устройства

- Драйвер CANbus может поддерживать не более 100 CAN узлов на одной шине
- Установка node ID и скорости передачи данных с помощью переключателей
- Скорость передачи в битах CANbus : от 10kBit/с до 1 Мбит/с
- Высококачественный интерфейс (фиксируется)
- При возникновении ошибки он может отправить «Аварийное сообщение»

## 2.2 Параметры подключения модуля CAN bus

#### Настройка Node ID

Используйте переключатели (bit1 - bit7), чтобы установить номер станции. Node ID не может быть одинаковым в одной сети CANopen, его диапазон составляет от 1 до 127.

| DIP1 (Bit0) | DIP2 (Bit1) | DIP3 (Bit2) | DIP4 (Bit3) | DIP5 (Bit4) | DIP6 (Bit5) | DIP7 (Bit6) | Node ID |
|-------------|-------------|-------------|-------------|-------------|-------------|-------------|---------|
| ON          | OFF         | OFF         | OFF         | OFF         | OFF         | OFF         | 1       |
| OFF         | ON          | OFF         | OFF         | OFF         | OFF         | OFF         | 2       |
| ON          | ON          | OFF         | OFF         | OFF         | OFF         | OFF         | 3       |
|             |             |             |             |             |             |             |         |
| OFF         | ON          | ON          | ON          | ON          | ON          | ON          | 126     |
| ON          | ON          | ON          | ON          | ON          | ON          | ON          | 127     |

Таблица 2.2 Установка переключателей Node ID

#### Настройка скорости

Используйте переключатели (bit8 - bit10), чтобы установить скорость передачи данных. Скорость передачи данных модулей расширения должна быть одинаковой в сети CANopen.

Таблица 2.3 Установка переключателей скорости

| DIP8 (Bit0) | DIP9 (Bit1) | DIP10 (Bit2) | Скорость |
|-------------|-------------|--------------|----------|
| OFF         | OFF         | OFF          | 10K      |
| ON          | OFF         | OFF          | 20K      |
| OFF         | ON          | OFF          | 50K      |
| ON          | ON          | OFF          | 125K     |

| OFF | OFF | ON | 250K |
|-----|-----|----|------|
| ON  | OFF | ON | 500K |
| OFF | ON  | ON | 800K |
| ON  | ON  | ON | 1M   |

Примечание: Отключите питание и перезапустите модуль расширения после того как вы установите node ID и скорость связи.

#### Подключение шины САМ

Необходимо установить сопротивление 120 Ом с двух сторон в сети, т.к. внутри модулей сопротивления не имеется.

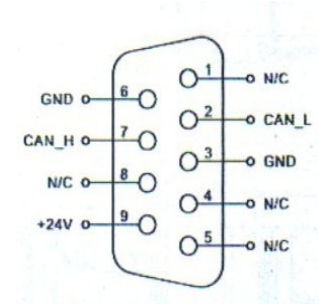

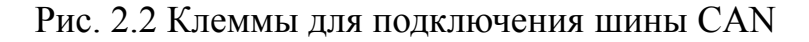

Таблица 2.4 Описание контактов CAN bus

| Контакт | Обозначение | Описание                    |  |
|---------|-------------|-----------------------------|--|
| 1       | N/C         | Не используется             |  |
| 2       | CAN_L       | Дифференциальный сигнал CAN |  |
| 3       | GND         | Питание CAN                 |  |
| 4       | N/C         | Не используется             |  |
| 5       | N/C         | Не используется             |  |
| 6       | GND         | Питание CAN                 |  |
| 7       | CAN_H       | Дифференциальный сигнал CAN |  |
| 8       | N/C         | Не используется             |  |
| 9       | +24V        | +24V питание CAN            |  |

Примечание: при подключении модулей расширения RP2D-1608C1 и RP2D-0016C1, нужно подключить к внешнему источнику питания 24В; при подключении модуля расширения RP2A-0402C1 подключение к внешнему источнику питания 24В не требуется.

## Kinco<sup>®</sup> Automation

# 2.2.1 Service Data Objects (SDO)

SDO используется для обращения к Object Dictionary устройства, посетители называются клиентом. Устройство CANopen, к которому обращаются, называется сервером. Запрос клиента и ответ сервера всегда включает в себя 8 байт данных (хотя и не все байты данных значимые). Запрос клиента должен быть отвечен сервером.

В протоколе CANopen, мы можем использовать SDO чтобы изменить содержимое Object Dictionary. Ниже приводится структура команды SDO.

Базовая структура SDO: Клиент — Сервер / Сервер — Клиент

#### Таблица 2.5 Структура SDO

| Byte0            | Byte1-2       | Byte3            | Byte4-7 |
|------------------|---------------|------------------|---------|
| Указатель команд | Индекс Object | Субиндекс Object | **      |

(\*\* не более четырёх байт данных)

Командное слово SDO содержит следующую информацию:

Скачать / загрузить

Запрос / ответ

Сегментированная / ускоренная передача

Длина байта данных CAN кадра, используется для переключения бита каждого сегмента. SDO выполняет пять протоколов запрос / ответ:

(1) Initiate Domain Download; (2) Download Domain Segment; (3) Initiate Domain upload; (4) Upload Domain Segment; (5) Abort Domain Transfer;

§ Download - означает операцию записи в Object Dictionary; Upload - означает операцию чтения в Object Dictionary.

§ Детали командного слова SDO (первый байт в сообщении SDO CAN) объясняется следующим образом: ('-' означает не связанный, должен быть 0)

§ При чтении параметров, используйте протокол Initiate Domain Upload

§ При настройке параметров, используйте протокол Initiate Domain Download

|         | Initiate Domain Download |   |   |   |   |   |   |   |
|---------|--------------------------|---|---|---|---|---|---|---|
| Bit     | 7                        | 6 | 5 | 4 | 3 | 2 | 1 | 0 |
| Client→ | 0                        | 0 | 1 | - | 1 | 1 | e | S |
| ←Server | 0                        | 0 | 1 | - | - | - | - | - |

Описание:

n: обозначает количество незначительных байт данных в сообщении [Данные от (8-n) бит до седьмого бита данных незначительны] (n эффективен при е = 1 и S = 1 либо n = 0).

е: нормальная передача, при е = 1; быстрая передача, при е = 0

s: длина данных, если s = 0 - длина данных не указана, если s = 1 - длина данных указывается e = 0, s = 0: это зарезервировано CiA

e = 0, s = 1: байт данных это байт счётчик, байт 4 наименее значащий бит (LSB), байт 7 наиболее значащий бит (MSB).

е = 1: байт данных представляет собой данные, которые требуется скачать.

| Initiate Domain Download |   |   |   |   |   |   |   |   |
|--------------------------|---|---|---|---|---|---|---|---|
| Bit                      | 7 | 6 | 5 | 4 | 3 | 2 | 1 | 0 |
| Client→                  | 0 | 0 | 1 | - | _ | - | e | S |
| ←Server                  | 0 | 0 | 1 | - | 1 | 1 | - | - |

#### Примеры: Чтение параметров Отправка сообщения SDO

# Идентификатор DLC Данные 0x600+Node ID 8 Отправить командное слово Индекс объекта Субиндекс объекта 0

#### Получение сообщения SDO

| Unaumuchumanan | DLC |                                                    | Д | анные             |   |   |   |   |   |
|----------------|-----|----------------------------------------------------|---|-------------------|---|---|---|---|---|
| идентификатор  | DLC | 0                                                  | 1 | 2                 | 3 | 4 | 5 | 6 | 7 |
| 0x580+Node_ID  | 8   | Отправить командное слово Индекс объекта Субиндеко |   | Субиндекс объекта |   | * | * |   |   |

(\*\* не более четырёх байт данных)

Примечание: когда SDO посылает сообщение, то все командное слово начинается на 0х4. Если данные составляют один байт, то полученное командное слово будет 0х4F Если данные составляют два байта, то полученное командное слово будет 0х4B Если данные составляют три байта, то полученное командное слово будет 0х43

#### При изменении параметров

#### Отправка сообщения SDO

| Uzaurutuuranan |     | Данные                    |                                        |   |                   |   |   |   |   |
|----------------|-----|---------------------------|----------------------------------------|---|-------------------|---|---|---|---|
| идентификатор  | DLC | 0                         | 1                                      | 2 | 3                 | 4 | 5 | 6 | 7 |
| 0x600+Node_ID  | 8   | Отправить командное слово | править командное слово Индекс объекта |   | Субиндекс объекта |   | * | * |   |

#### Получение сообщения SDO

| Unourydyweron |     |                                                         | Д | анные             |   |   |   |   |   |
|---------------|-----|---------------------------------------------------------|---|-------------------|---|---|---|---|---|
| идентификатор | DLC | 0                                                       | 1 | 2                 | 3 | 4 | 5 | 6 | 7 |
| 0x580+Node_ID | 8   | Отправить командное слово Индекс объекта Субиндекс объе |   | Субиндекс объекта |   | * | * |   |   |

Примечание: когда SDO получает сообщение, то все командное слово начинается на 0х60.

7

6

Когда SDO получает сообщение, командное слово 0x60 означает правильное написание, а командное слово 0x80 означает ошибку записи.

Если данные составляют один байт, то отправленное командное слово будет 0x2F Если данные составляют два байта, то отправленное командное слово будет 0x2B Если данные составляют три байта, то отправленное командное слово будет 0x23

# 2.2.2 Process Data Object (PDO)

РDO используется для передачи данных между узлами, таких как чтение и настройки состояния клемм I/O модуля ввода/вывода, входа и вывода аналоговых сигналов и так далее.. Учитывая лимит подчиненного устройства, этот протокол поддерживает 4 группы PDO, каждая группа включают в себя RPDO и TPDO.

## РDО модулей расширения RP2D

Для примера возьмём модуль ввода/вывода RP2D-1608C1, чтобы дать некоторые ответы: Предположим, что модуль ввода/вывода имеет 16 входных точек и 8 выходных точек, 16 входов передаются к контрольным клеммам или другим узлам с помощью TPDO, 8 выходов устанавливаются управляющими клеммами с помощью RPDO.

 $0x180 + NODE_ID$ , RPDO:  $0x200 + NODE_ID$  два байта достаточно для выражения значения 16 I / O, поэтому отправка и прием PDO может быть выражена, как показано ниже: (предположим, NODE ID = 1):

1. I/O node  $\rightarrow$  контроль клемм (TPDO)

| COB-ID | 0 byte 1 byte                         |                 |  |  |  |
|--------|---------------------------------------|-----------------|--|--|--|
| 0191   | Данные: вход I/O состояния переменных |                 |  |  |  |
| 0X181  | Input Digital 1                       | Input Digital 2 |  |  |  |

#### 2. I/O node ← контроль клемм (RPDO)

| COB-ID | 0 byte                                | 1 byte |  |  |
|--------|---------------------------------------|--------|--|--|
| 0201   | Данные: вход I/O состояния переменных |        |  |  |
| 0x201  | Output Digital 1 Output Digita        |        |  |  |

#### РОО модулей расширения RP2A

1. I/O node  $\rightarrow$  контроль клемм (TPDO)

| COB-ID | 0 byte 1 byte 2 byte 3 byte           |                |                |                |  |
|--------|---------------------------------------|----------------|----------------|----------------|--|
| 0291   | Данные: вход I/О состояния переменных |                |                |                |  |
| 0x281  | Input Analog 1                        | Input Analog 2 | Input Analog 3 | Input Analog 4 |  |

#### 2. I/O node ← контроль клемм (RPDO)

| COB-ID | 0 byte                                | 1 byte          |  |
|--------|---------------------------------------|-----------------|--|
| 0x301  | Данные: вход I/O состояния переменных |                 |  |
|        | Output Analog 1                       | Output Analog 2 |  |

Компания «Системы контроля», официальный дистрибьютор на территории РФ 443090 г. Самара, ул. Советской Армии 180, строение 3, оф. 506 «Б» т/ф. (846) 273-49-42 s 111141 г. Москва, 2-й проезд Перова Поля, д.9 т/ф. (495) 727-28-48

| Передаваемый | Условие для PDO | Передача PDO |       |                                             |  |  |
|--------------|-----------------|--------------|-------|---------------------------------------------|--|--|
| ТИП          | SYNC            | RTR          | Event |                                             |  |  |
| 0            | В               | -            | В     | Синхронный, ациклический                    |  |  |
| 1 — 240      | 0               | -            | -     | Синхронный, циклический                     |  |  |
| 241 — 251    | -               | -            | -     | Зарезервировано                             |  |  |
| 252          | В               | В            | -     | Синхронный, только RTR                      |  |  |
| 253          | -               | 0            | -     | Асинхронный, только RTR                     |  |  |
| 254          | -               | 0            | О     | Асинхронный, характерный                    |  |  |
| 255          | -               | 0            | 0     | Асинхронный, профиль конкретного устройства |  |  |

#### 1. Передаваемый тип PDO:

Примечание:

SYNC - полученный объект

РТР - полученный кадр

Event - события, такие как изменение значения или прерывание таймера

Передаваемый тип: 1 ~ 240, представляют собой число объектов SYNC между двумя PDO.

2. Изменение PDO:

1) Установите бит31 СОВ-ID в 1, чтобы удалить PDO.

2) Можно изменить COB-ID PDO, создать новый PDO и новые параметры отображения после удаления PDO.

3) Установить бит31 СОВ-ID в 0, чтобы разрешить PDO.

# 2.2.3 Модуль управления NMT

Только NMT-Master узлы могут передавать сообщения NMT модулям управления. Все ведомые устройства должны поддерживать услугу управления модулем NMT. Ведомое устройство не должно отвечать на сообщение модуля управления NMT. Формат сообщения NMT выглядит следующим образом:

| $\text{INIVI I-IVIASIEI} \rightarrow \text{INIVI I-SIAVE(S)}$ |        |         |  |  |  |
|---------------------------------------------------------------|--------|---------|--|--|--|
| COB-ID                                                        | 0 byte | 1 byte  |  |  |  |
| 0x000                                                         | CS     | Node-ID |  |  |  |

## NMT Master NMT Slave(a)

Когда узел ID = 0, все ведомые устройства NMT будут адресованы, CS является командным словом, оно может принимать значения, как показано ниже:

| CS   | Сервис NMT                        |  |  |
|------|-----------------------------------|--|--|
| 0x01 | Запуск удаленного узла            |  |  |
| 0x02 | Стоп удаленного узла              |  |  |
| 0x80 | Вход в предоперационное состояние |  |  |
| 0x81 | Сброс узла                        |  |  |
| 0x82 | Сброс связи                       |  |  |

## 2.2.4 Защита NMT узлов

С помощью службы защиты узлов, узел NMT мастер может проверить текущее состояние каждого узла. Эта услуга особенно важна, когда эти узлы не имеют никаких данных для передачи.

NMT-Master узел отправляет кадр удаленного запроса (без данных) следующим образом: NMT-Master → NMT-Slave

| COB-ID        |  |
|---------------|--|
| 0x700+Node_ID |  |

NMT-ведомый узел отправяет следующее сообщение в качестве ответа:

| NM I-Master ← NM I-Slave | JMT-Slave |
|--------------------------|-----------|
|--------------------------|-----------|

| COB-ID        | Byte0                                   |
|---------------|-----------------------------------------|
| 0x700+Node_ID | Bit7: переключение<br>Bit6-0: состояние |

Часть данных включает в себя бит запуска, который должен быть установлен в 0 или 1 попеременно в каждом узле защиты.

Бит запуска установлен "0" в первом запросе защиты узла. Бит0 ~ Бит6 означают состояние узлов, они могут принимать значения следующим образом:

| Код состояния | Значения кода состояния |
|---------------|-------------------------|
| 0x00          | Инициализация           |
| 0x01          | Отключено *             |
| 0x02          | Подключено *            |
| 0x03          | Подготовка *            |
| 0x04          | Остановлен              |
| 0x05          | Оперативный             |
| 0x7F          | Предоперационный        |

Примечание: Только те узлы, которые поддерживают расширение boot-up могут обеспечить состояние с "\*".

Обратите внимание, что состояние 0 никогда не появляется в ответе защиты узла, поскольку узлы не отправляют ответное сообщение узлу защиты находясь в соответствии с текущим состоянием (0x00). Или узел может быть сконфигурирован для получения периодического сообщение под названием Heartbeat Message.

Предположим, NODE ID = 2

| node $\rightarrow$ monitor terminal |                |  |  |
|-------------------------------------|----------------|--|--|
| COB-ID                              | Byte0          |  |  |
| 0702                                | Состояние узла |  |  |
| 0x/02                               | 0x00           |  |  |

# Kinco<sup>®</sup> Automation

| Код состояния | Значения кода состояния |
|---------------|-------------------------|
| 0x00          | Boot-up                 |
| 0x04          | Остановлен              |
| 0x05          | Оперативный             |
| 0x7F          | Предоперационный        |

Затем верните состояние следующим образом:

Когда запускается узел с активированным Heartbeat, то Boot-up сообщение будет его первым сообщением Heartbeat. Heartbeat клиентом, как правило, является узел NMT-Master, который устанавливает время ожидания для каждого Heartbeat, и он принимает соответствующие действия, когда время выходит. Узел не может поддерживать охрану узла и протокол Heartbeat одновременно.

# 2.2.5 Аварийная ситуация

Когда возникают аппаратные или программные ошибки узлов в сети, они могут уведомить другие узлы, не смотря на аварийную ситуацию, любая внутренняя ошибка будет закодирована в определенный код ошибки и затем передана к другим узлам. Когда все ошибки будут исправлены, узел отправить сообщение "no error".

Аварийные ситуации CANopen содержат следующие типы ошибок:

- Ошибки связи
- ✓ Частая ошибка при передаче сообщения
- ✓ Ошибка означает, что контроллер CAN повреждён
- Переполнение буфера передачи
- Переполнение принимающего буфера
- ✓ Отсутствие сообщения Heartbeat или Life-guarding
- ✓ CRC ошибка при передаче в модуле SDO
- Ошибка приложения

К ошибкам приложения относятся: короткое замыкание, пониженное давление, выход за пределы температуры, код или RAM ошибки и т.д.

Аварийное сообщение содержит 8 байт, первый и второй байт содержат информацию, определенную в описании устройства, третий байт содержит содержимое буфера ошибок, а остальные 5 байт содержат информацию об ошибке, определяемую при изготовлении устройства. Информационный код ошибки аварийного состояния хранится в Object dictionary индекса 1003h, ошибки будут написаны в индексе по времени. Самая старая ошибка будет занимать самую высокую позицию подиндекса.

Формат аварийного сообщения объекта выглядит следующим образом:

| Byte       | 0                                  | 1 | 2         | 3          | 4         | 5         | 6     | 7 |
|------------|------------------------------------|---|-----------|------------|-----------|-----------|-------|---|
| Содержание | Код ошибки Ошибка регистра объекта |   | Область о | шибки опре | еделяемая | производи | телем |   |

| n                   | ~                  | ~               | ~               |
|---------------------|--------------------|-----------------|-----------------|
| - <b>TOT MODULE</b> | оулет поплерживать | кол ошиоки спел | VIOUUM OOD330M. |
| Этот модуль         | оудот поддорживать | код ошноки след |                 |

| Код ошибки | Описание кода ошибки                                   |
|------------|--------------------------------------------------------|
| 0x0000     | Сброс ошибки или ошибки нет                            |
| 0x1000     | Общая ошибка                                           |
| 0x3110     | Входное напряжение слишком высокое                     |
| 0x3120     | Входное напряжение слишком низкое                      |
| 0x3210     | Внутреннее напряжение слишком высокое                  |
| 0x3220     | Внутреннее напряжение слишком низкое                   |
| 0x5000     | Ошибки аппаратного устройства                          |
| 0x6100     | Ошибки внутреннего программного обеспечения устройства |
| 0x8110     | САМ переполнен                                         |
| 0x8120     | Пассивная ошибка                                       |
| 0x8130     | Ошибка Life Guard или Heartbeat                        |
| 0x8140     | Восстановление из состояния bus-off                    |
| 0x8210     | PDO не могут быть приняты из-за ошибки длины           |
| 0x8220     | Слишком долго                                          |
| 0x9000     | Внешняя ошибка                                         |

## 2.3 Описание LED индикации

Мы предлагаем два световых индикатора: один красный (ERR LED), другой зелёный (RUN LED). Различают следующие состояния по состоянию индикаторов и частоты мигания:

| Состояние           | Описание                                                                                                    |
|---------------------|----------------------------------------------------------------------------------------------------|
| ON                  | LED индикатор будет постоянно включен.                                                                                                    |
| OFF                 | LED индикатор будет постоянно выключен.                                                                                                    |
| Мерцание            | Выглядит как мерцание с частотой примерно 10 Гц: горит примерно 50мс и не горит примерно 50мс                                                                                               |
| Мерцание            | Выглядит как мерцание с частотой примерно 2,5 Гц: горит примерно 200мс и не горит примерно 200мс                                                                                            |
| Однократная вспышка | Выглядит как одна короткая вспышка (примерно на 200 мс), а затем выключается (примерно на 1000 мс).                                                                                         |
| Двойная вспышка     | Выглядит как последовательность из двух коротких вспышек (примерно 200 мс), с промежутком времени (примерно 200 мс). Последовательность завершается длительным выключением (около 1000 мс). |
| Тройная вспышка     | Выглядит как последовательность из трёх коротких вспышек (примерно 200 мс), с промежутком времени (примерно 200 мс). Последовательность завершается длительным выключением (около 1000 мс). |

## LED индикация ошибок CANopen

LED индикация ошибок CANopen указывает на состояние CAN на физическом уровне, и указывают на ошибку, вызванную пропаданием CAN сообщения (SYNG, GUARD, Heartbeat). Это красный светодиод.

| Номер | ERROR LED              | Состояние                               | Описание                                                                                                    |
|-------|------------------------|-----------------------------------------|----------------------------------------------------------------------------------------------------|
| 1     | OFF                    | Без ошибки                              | Устройство находится в рабочем состоянии.                                                                                                |
| 2     | Однократная<br>вспышка | Предупреждение, что<br>предел достигнут | По крайней мере, один из счетчиков ошибок контроллера<br>САN достиг или превысил уровень предупреждения<br>(слишком много кадров ошибок) |
| 3     | Мерцание               | Auto Bitrate/LSS                        | Обнаружение Auto Bitrate или LSS сервис находятся в процессе (поочередное мерцание со светодиодом RUN).                                  |
| 4     | Двойная<br>вспышка     | Ошибка события<br>управления            | Событие Guard (NMT-slave или NMT-master) или событие Heartbeat (heartbeat клиента) не произошло.                                         |
| 5     | Тройная<br>вспышка     | Ошибка<br>синхронизации                 | Сообщение синхронизации не было получено в течение заданного периода ожидания цикла связи (см. словарь объектов запись 1006Н)            |
| 6     | ON                     | BUS-off                                 | CAN контроллер шины выключен.                                                                                                    |

## CANopen LED индикация RUN

Когда СА Nopen в рабочем состоянии, то горит зеленый светодиод.

| Номер | ERROR LED              | Состояние        | Описание                                                                                                |
|-------|------------------------|------------------|----------------------------------------------------------------------------------------------------|
| 1     | Мерцание               | Auto Bitrate/LSS | Обнаружение Auto Bitrate или LSS сервис находятся в процессе (поочередное мерцание со светодиодом RUN). |
| 2     | Однократная<br>вспышка | Остановлен       | Устройство в состоянии останова                                                                         |
| 3     | Мерцание               | Предоперационный | Устройство находится в предоперационном состоянии                                                       |
| 4     | ON                     | Операционный     | Устройство находится в состоянии эксплуатации                                                           |

#### Индикаторы аналоговых входов/выходов

| Индикатор    | LED     | Описание состояния                                                                                                    |
|--------------|---------|----------------------------------------------------------------------------------------------------|
| Munuton Al   | Красный | Индикация состояния токового входа. Он будет включен при подключении входного токового сигнала, либо он будет выключен. Он показывают перегрузку по току на входе, когда мигает. |
| индикатор Ат | Зелёный | Показывает состояние вольтового входа. Он будет включен при подключении входного напряжения, либо он будет выключен. Он показывает перенапряжение на входе, когда мигает.        |
| Hummer AO    | Красный | Показывает состояние токового выхода. Он будет включен при подключении токового выхода, либо он будет выключен. Он показывают перегрузку по току на выходе, когда мигает.        |
| Индикатор АО | Зелёный | Указывает состояние выходного напряжения. Он будет включен при подключении выходного напряжения, либо он будет выключен. Он показывают перенапряжение выхода, когда мигает.      |

Для индикации состояния шины связи используется двухцветный LED индикатор (красный, зеленый).

| Красный индикатор | Зелёный индикатор | Описание                                        |
|-------------------|-------------------|-------------------------------------------------|
| OFF               | OFF               | Нет связи, нет ошибки                           |
| OFF               | Вспышка           | Прием / отправка данных                         |
| Медленное мигание | OFF               | Ошибка шины связи или переполнение буфера связи |
| Быстрое мигание   | OFF               | Шины связи в состоянии пассивной ошибки         |
| ON                | OFF               | Шина связи закрыта                              |

## 2.4 Модуль расширения RP2D-1608C1

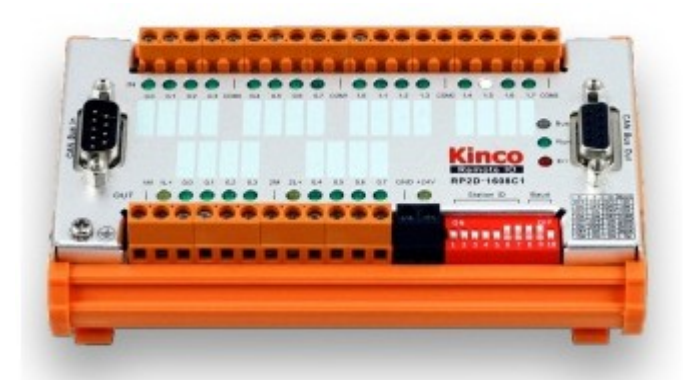

Рис. 2.3 Внешний вид модуля расширения RP2D-1608C1

Характеристики дискретных входов:

- Сигнал сети и внутренний сигнал изолированы фотоэлектрически.
- Группа из четырех каналов используют одну общую клемму СОМ, все общие клеммы СОМ изолированы друг от друга.
- Группа из четырех каналов может использоваться как NPN и PNP вход.
- Диапазон входного напряжения: 12 ~ 24 В постоянного тока, входной ток > 4 мА
- Время отклика ввода: 10 мс
- Каждый канал имеет свой индикатор состояния

Характеристики дискретных выходов:

- Сигнал сети и внутренний сигнал изолированы фотоэлектрически.
- Номинальное напряжение питания составляет 24 В постоянного тока.
- Каждая группа имеет четыре канала выходов.
- Номинальный выходной ток каждого канала 500 мА.
- Максимальная выходная частота: 1КН.

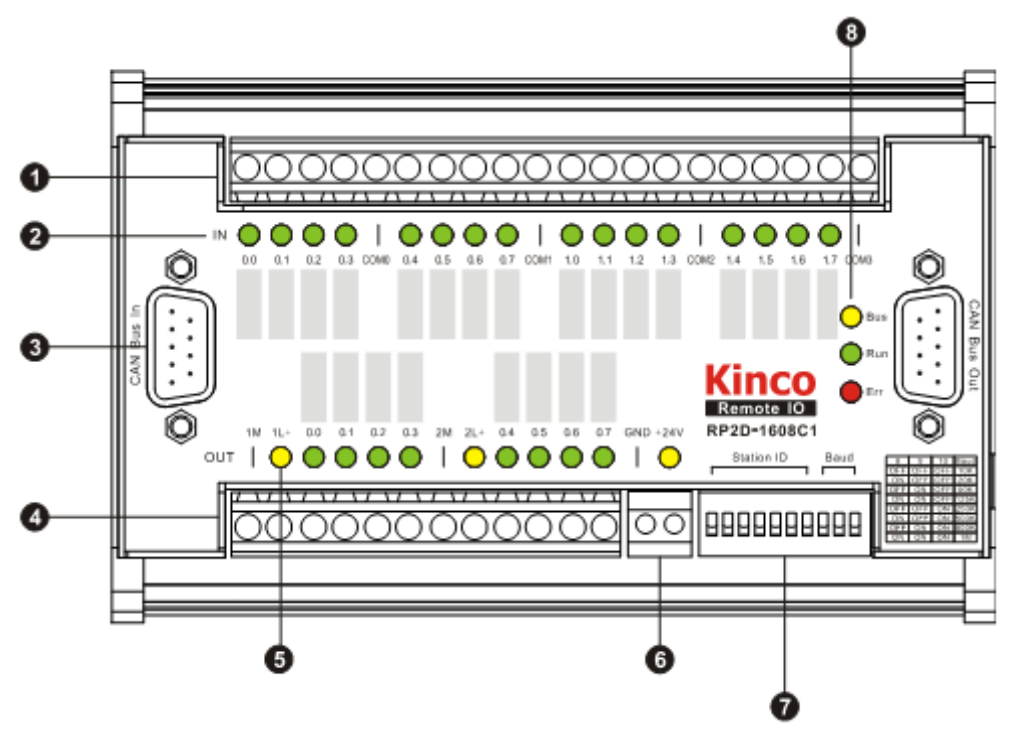

Рис. 2.4 Расположение основных элементов RP2D-1608C1

- 1. Клеммы цифровых входов
- 2. Индикатор состояния цифровых входов
- 3. Коммуникационный порт CAN
- 4. Клеммы цифровых выходов
- 5. Индикатор питания
- 6. Клеммы питания модуля (24VDC)
- 7. Переключатели номера станции и скорости передачи данных
- 8. Индикатор состояния СРU

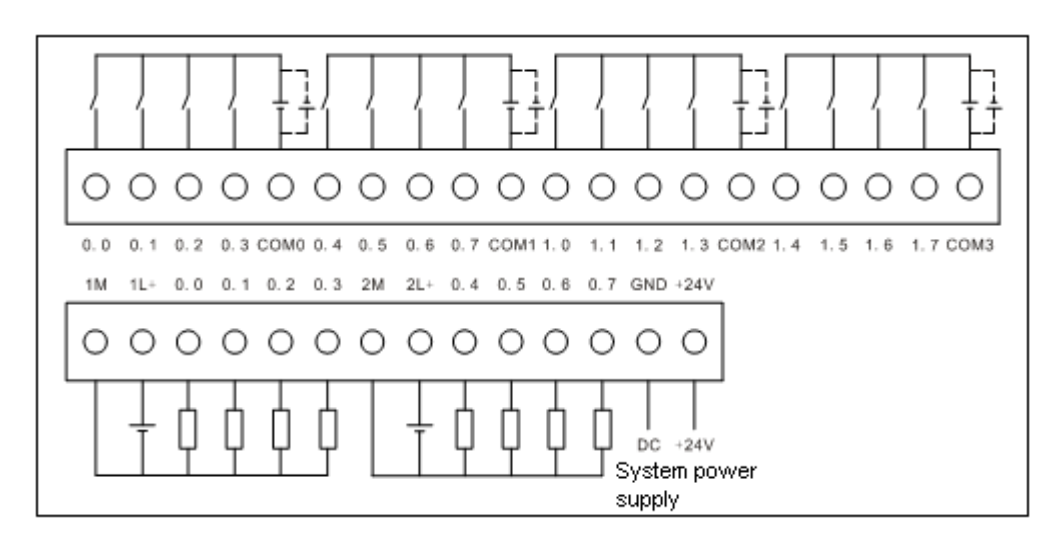

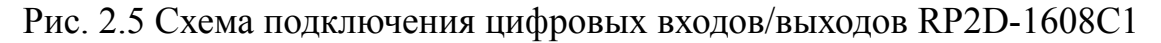

# 2.4.1 Пример подключения модуля расширения к контроллеру

После выполнения Шага1, Шага2 и Шага3, пункта «1.4 Быстрый старт» выполните настройки подключения модуля расширения.

• Кликните правой кнопкой мыши по выбранному CAN порту, выберите из списка нужный модуль расширения.

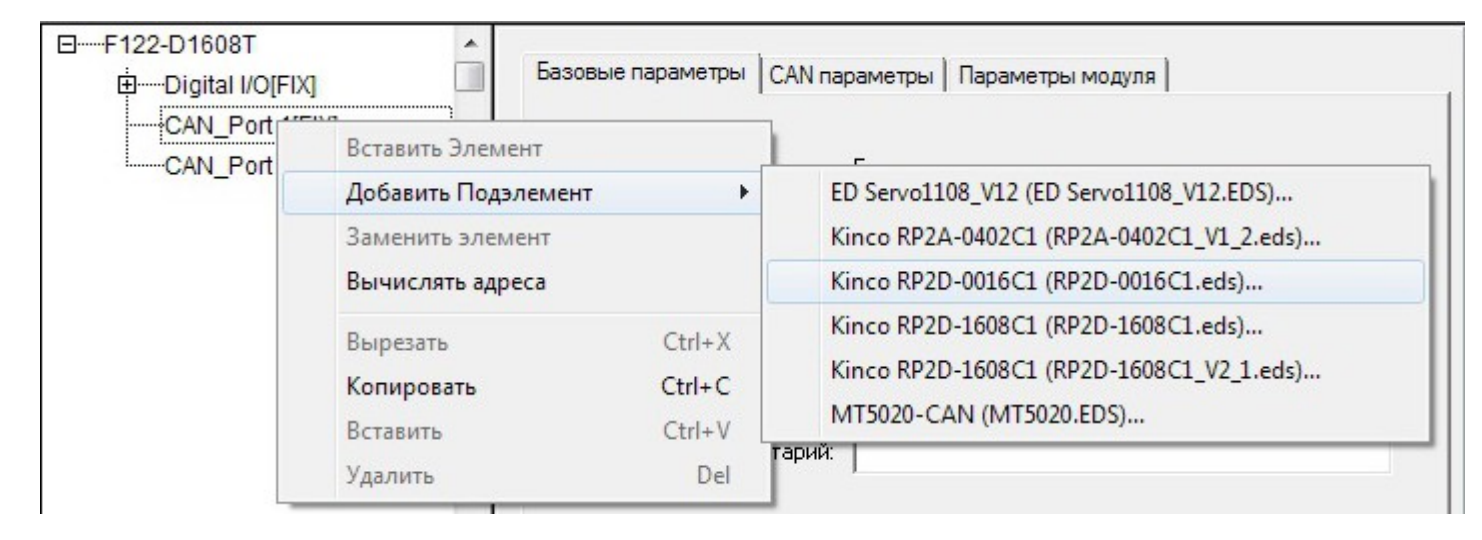

• Конфигурация порта CAN. Скорость должна соответствовать скорости, заданной на модуле расширения, ID узла должен быть отличным от ID расширения.

| F122-D1608T                               | - CAN-                     | 1-                                                                 | 1            |
|-------------------------------------------|----------------------------|--------------------------------------------------------------------|--------------|
| Digital I/O[FIX]                          | Базовые параметры САМ пара | метры Параметры модуля                                             | 1            |
| CAN_Port 1[FIX]                           | Скорость:                  | 125000 💌                                                           |              |
| Ġ%QB1 Can-Output                          | Общ. время цикла (мкс):    | 0                                                                  |              |
| Ġ······ AT %QB1: USINT; (<br>AT %QX0.8: B | Шир. окна синхр. (мкс):    | 0                                                                  |              |
| AT %QX0.9: B'<br>AT %QX0.10:              | Синхр. COB-ID:             | 128                                                                | активация: 🔽 |
| AT %QX0.11:                               | ID узла:                   | 1                                                                  |              |
| AT %QX0.12:<br>AT %QX0.13:<br>AT %QX0.14: |                            | <ul> <li>Автостарт</li> <li>Поддержка DSP301,V<u>4</u>.</li> </ul> | 01 и DSP306  |
| AT %QX0.15:                               | Сердцебиение (мс):         | 0                                                                  |              |

Компания «Системы контроля», официальный дистрибьютор на территории РФ 443090 г. Самара, ул. Советской Армии 180, строение 3, оф. 506 «Б» т/ф. (846) 273-49-42 111141 г. Москва, 2-й проезд Перова Поля, д.9 т/ф. (495) 727-28-48 www.systemcontrol.ru samara@systemcontrol.ru info@systemcontrol.ru

Конфигурация порта расширения. ID узла соответствует ID расширения.

| 🎭 CoDeSys - (Untitled)* - [Конфигурация ПЛК]                                                                                 | - e ×                                                                                                |
|----------------------------------------------------------------------------------------------------|----------------------------------------------------------------------------------------------------|
| □F122-D1608T<br>□Digital I/O[FIX]<br>□CAN_Port 1[FIX]<br>□Kinco RP2D-0016C1 (EDS) [\<br>□                                    | Базовые параметры       САN параметры       Отобр. приним. РDO       Отобр. перед. I         Общие   |
| AT %QX0.11:<br>AT %QX0.12:<br>AT %QX0.13:<br>AT %QX0.13:<br>AT %QX0.14:<br>AT %QX0.15:<br>AT %QB2: USINT;<br>CAN_Port 2[FIX] | Защита узла<br>✓ _Защита узла<br>Защитный <u>C</u> OB-ID: 0x700+Nodeld<br>Период (мс): 0<br>еактор 0 |

• Настройки PDO для модулей расширения автоматически устанавливаются при выборе модуля (подробно описаны в соответствующей инструкции для каждого модуля).

| Little Conta Historit Stat                                                                       | E. F.          |                       | EID+0+200)  |  |
|--------------------------------------------------------------------------------------------------|----------------|-----------------------|-------------|--|
|                                                                                                  |                | DO 081400 (IG. \$140E | 210 (0/200) |  |
|                                                                                                  | >>             |                       |             |  |
|                                                                                                  |                |                       |             |  |
|                                                                                                  |                |                       |             |  |
|                                                                                                  | Своиства       |                       |             |  |
|                                                                                                  | Bertapiers PDO |                       |             |  |
|                                                                                                  | Бставитьтьс    |                       | _           |  |
| Свойства PDO - 0х1400                                                                            |                | -×                    |             |  |
|                                                                                                  |                |                       |             |  |
|                                                                                                  |                | 04                    |             |  |
| COB-ID: \$NODEID+0x200                                                                           |                |                       |             |  |
| СОВ-ID: \$NODEID+0x200<br>Задержка(100мкс): 0                                                    |                | Отмена                |             |  |
| СОВ-ID: \$NODEID+0x200<br>Задержка(100мкс): 0                                                    |                | Отмена                |             |  |
| СОВ-ID: \$NODEID+0x200<br>Задержка(100мкс): 0<br>Тип передачи: асинхр специф. у                  | стройства 💌    | Отмена                |             |  |
| СОВ-ID: \$NODEID+0x200<br>Задержка(100мкс): 0<br>Тип передачи: асинхр специф. у                  | стройства 💌    | Отмена                |             |  |
| СОВ-ID: \$NODEID+0x200<br>Задержка(100мкс): 0<br>Тип передачи: асинхр специф. у<br>Число синхр.: | стройства 👤    | Отмена                |             |  |

Компания «Системы контроля», официальный дистрибьютор на территории РФ 443090 г. Самара, ул. Советской Армии 180, строение 3, оф. 506 «Б» т/ф. (846) 273-49-42 111141 г. Москва, 2-й проезд Перова Поля, д.9 т/ф. (495) 727-28-48 www.systemcontrol.ru samara@systemcontrol.ru info@systemcontrol.ru

В свойствах настраивается тип передачи и адрес канала, где NODEID это ID расширения.

• Объявление глобальных переменных для дискретных выходов.

| 🎭 CoDeSys - rp2d_0016.pro - [Конфигурация ПЛК] |                    |
|------------------------------------------------|--------------------|
| Дополнения Онлайн Окно Справка                 | _ 8 ×              |
|                                                |                    |
| EF122-D1608T                                   |                    |
| ⊕Digtal I/O[FIX]                               | Базовые параметры  |
| CAN_Port 1[FIX]                                |                    |
| ĠKinco RP2D-0016C1 (EDS) [VAR]                 |                    |
| ḋ%QB1 Can-Output                               | Комментарий: Bit 3 |
| AT %QB1: USINT; (* Write Output bit 1-8        |                    |
| out1 AT %QX0.8: BOOL; (* Bit 0 *)              |                    |
| out2 AT %QX0.9: BOOL; (* Bit 1 *)              |                    |
| out3 AT %QX0.10: BOOL; (* Bit 2 *)             |                    |
| Out4 T %QX0.11: BOOL; (* Bit 3 *)              |                    |
| AT %QX0.12: BOOL; (* Bit 4 *)                  |                    |
| AT %QX0.13: BOOL; (* Bit 5 *)                  |                    |
| AT %QX0.14: BOOL; (* Bit 6 *)                  |                    |
| AT %QX0.15: BOOL; (* Bit 7 *)                  |                    |
| AT %QB2: USINT; (* Write Output bit 9-1        |                    |
| AT %QX1.0: BOOL; (* Bit 0 *)                   |                    |
| AT %QX1.1: BOOL; (* Bit 1 *)                   |                    |
| AT %QX1.2: BOOL; (* Bit 2 *)                   |                    |
| AT %QX1.3: BOOL; (* Bit 3 *)                   |                    |
| AT %QX1.4: BOOL; (* Bit 4 *)                   |                    |
| AT %QX1.5: BOOL; (* Bit 5 *)                   |                    |
| AT %QX1.6: BOOL; (* Bit 6 *)                   |                    |
| AT %QX1.7: BOOL; (* Bit 7 *)                   |                    |
| CAN_Port 2[FIX]                                |                    |

# 2.5 Модуль расширения RP2D-0016C1

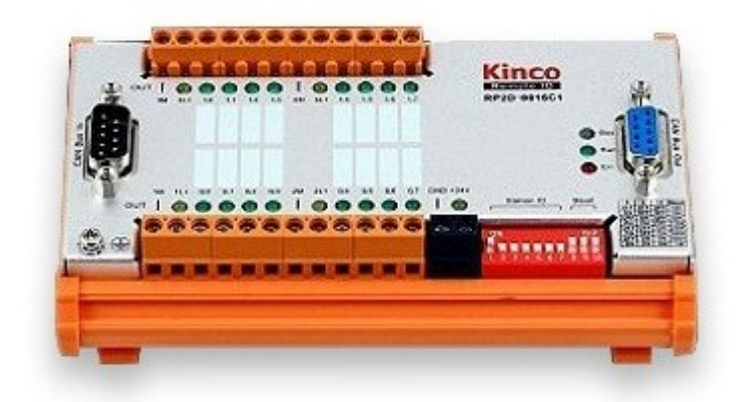

Рис. 2.6 Внешний вид модуля расширения RP2D-0016C1

Характеристики дискретных выходов:

- Сигнал сети и внутренний сигнал изолированы фотоэлектрически.
- Номинальное напряжение питания составляет 24 В постоянного тока.
- Каждая группа имеет четыре канала выходов.
- Номинальный выходной ток каждого канала 500 мА.
- Максимальная выходная частота: 1КН.

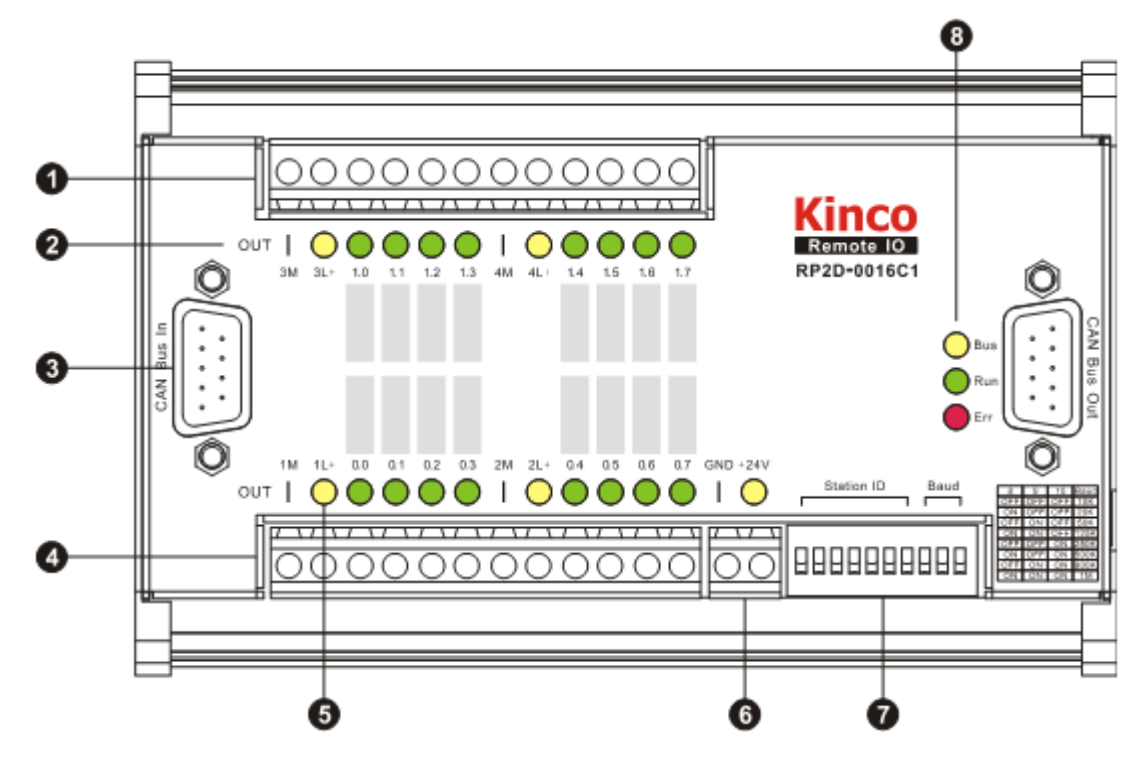

Рис. 2.7 Расположение основных элементов RP2D-0016C1

- 1. Клеммы цифровых выходов
- 2. Индикатор состояния цифровых входов
- 3. Коммуникационный порт САМ

Компания «Системы контроля», официальный дистрибьютор на территории РФ 443090 г. Самара, ул. Советской Армии 180, строение 3, оф. 506 «Б» т/ф. ( 846 ) 273-49-42 111141 г. Москва, 2-й проезд Перова Поля, д.9 т/ф. ( 495 ) 727-28-48 www.systemcontrol.ru samara@systemcontrol.ru info@systemcontrol.ru

- 4. Клеммы цифровых выходов
- 5. Индикатор питания
- 6. Клеммы питания модуля (24VDC)
- 7. Переключатели номера станции и скорости передачи данных
- 8. Индикатор состояния СРU

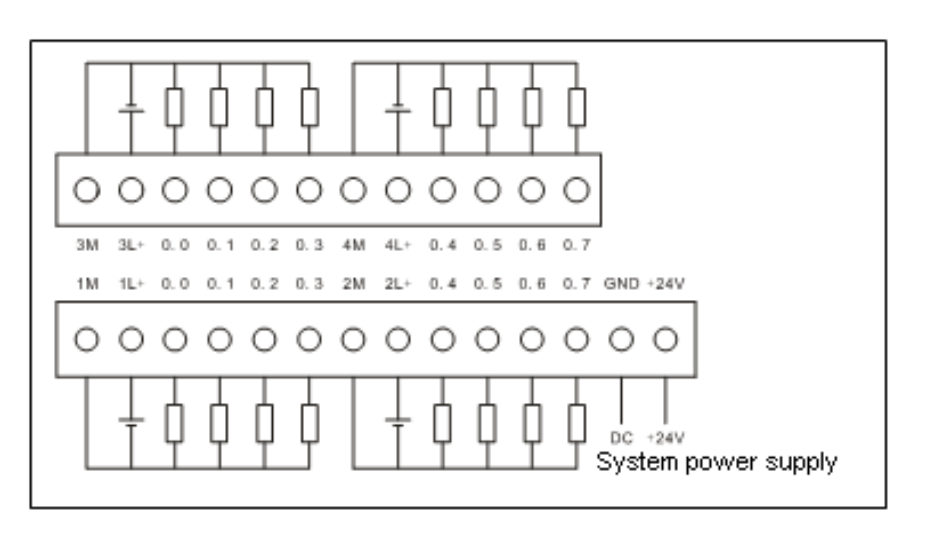

Рис. 2.8 Схема подключения цифровых входов/выходов RP2D-0016C1

## 2.6 Модуль расширения RP2A-0402C1

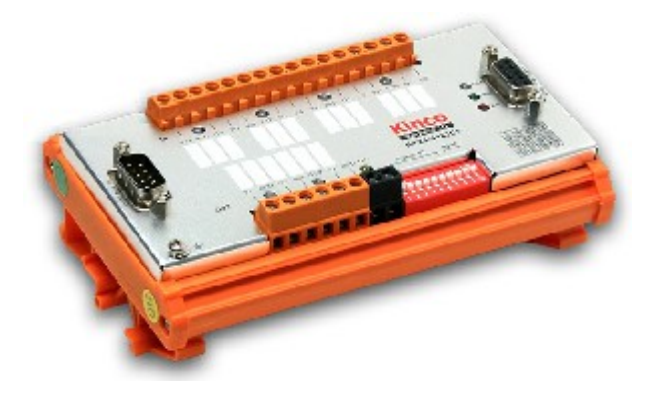

Рис. 2.9 Внешний вид модуля расширения RP2A-0402C1

Характеристики аналоговых входов:

- Тип входа: дифференциальный вход (все каналы используют один и тот же общий вывод)
- Диапазон входного сигнала: -10V-10V или 0-20mA
- Входное сопротивление: вольтовый канал  $\geq$  135 К $\Omega$ , токовый канал  $\leq$  100  $\Omega$
- Pазрешение: 16 bits
- Максимальное входное напряжение: ±30V
- Точность измерения (при 25°С): 0.2% F.S
- Скорость преобразования: нужно 5 ~ 250 мс / канал.

• Температурный дрейф: ≤ 100ppm/°С

Характеристики аналоговых выходов:

- Выходной сигнал: -10V-10V или 0-20mA
- Сопротивление нагрузки: вольтовый канал  $\geq 1~{\rm K}\Omega$ , токовый канал  $\leq 400~\Omega$
- Pазрешение: 12 bits
- Скорость преобразования: <2ms
- Точность выходного сигнала (при 25°С): 0.3% F.S
- Температурный дрейф: ≤ 100ppm/°С

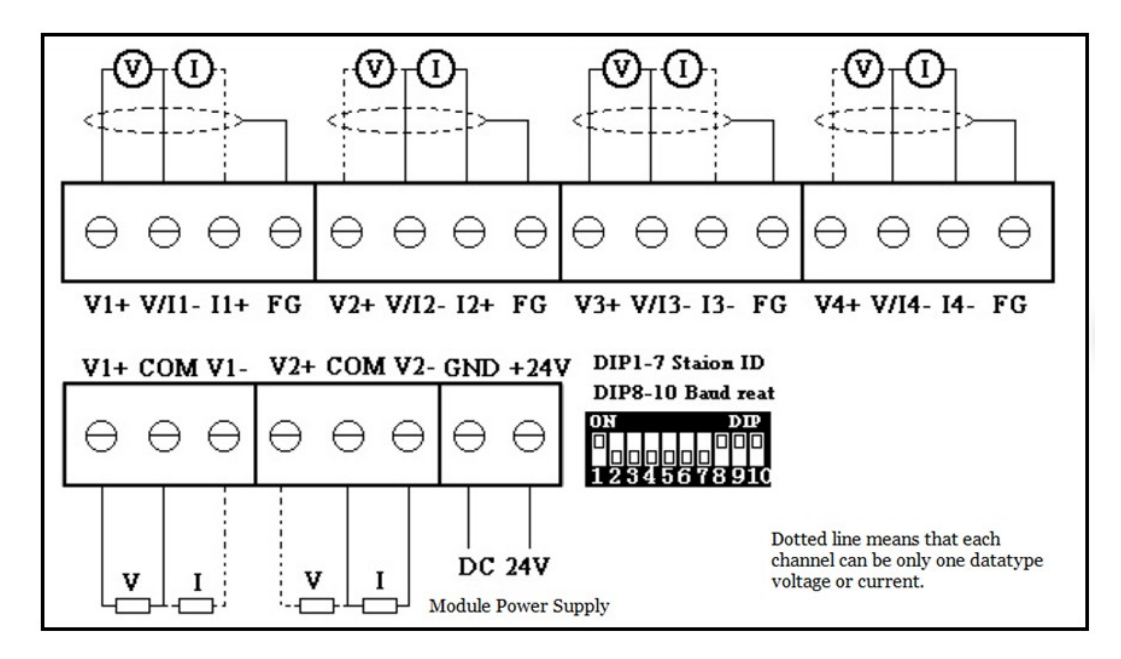

Рис. 5.9 Схема подключения аналоговых входов/выходов модуля расширения RP2A-0402C1

## 2.6.1 Пример подключения модуля расширения к контроллеру

Порядок подключения модуля расширения RP2A аналогичен подключению модуля RP2D, за исключением следующих особенностей.

Конфигурация порта расширения

| EF122-D1608T              | CAN                                                |                       |
|---------------------------|----------------------------------------------------|-----------------------|
| Digital I/O[FIX]          | Базовые параметры САМ параметры Отобр. приним.     | РОО Отобр. перед. РОО |
| CAN_Port 1[FIX]           | Общие                                              |                       |
| E Kinco RP2A-0402C1 (EDS) | <u>I</u> D узла: 2                                 |                       |
| ⊕%QB1 Can-Output          |                                                    |                       |
| H%IB2 Can-Input           | Записать <u>D</u> CF: 🔽 Создать все <u>S</u> DO: 🔽 | Опц. устройство: 🔽    |
| CAN_POR 2[FIX]            | Сброс узла: 🥅                                      | <u>Б</u> ез иниц.: 🥅  |
|                           |                                                    |                       |
|                           | - Защита нела                                      |                       |
|                           | Защига узла                                        | <u>И</u> нфо          |
|                           | ✓ Защита узла                                      |                       |
|                           | Защитный <u>C</u> OB-ID:  0x700+Nodeld             |                       |
|                           | Период (мс):                                       |                       |
|                           |                                                    |                       |
|                           | . Фактор 0                                         |                       |
|                           | - Сердиебиение                                     |                       |
|                           | Сердцеонение                                       |                       |
|                           | Активировать генно сердцериен                      |                       |
|                           | Время источника: 0 мс                              |                       |
|                           | 🗖 Активация потребителя                            |                       |
|                           | Экстр. телеграмма                                  |                       |
|                           | ✓ Экстренность                                     |                       |
|                           | COB-ID: \$NODEID+0x700                             |                       |
|                           | 7                                                  |                       |

◆ Конфигурация Service Data Objects. Установите параметр 6423 = 1 (для корректной работы ан. вх.).

| □F122-D1608T                                                                                                    | Отобр. перед. Р.О                                                                                                    | O Service Data Objects Параметры м                                                                                                    | иодуля                                                                                                    |                                                                                                    |                                                                    |     |
|----------------------------------------------------------------------------------------------------|----------------------------------------------------------------------------------------------------|----------------------------------------------------------------------------------------------------|----------------------------------------------------------------------------------------------------|----------------------------------------------------------------------------------------------------|--------------------------------------------------------------------|-----|
| 由CAN_Port 1[FIX]<br>□Kinco RP2A-<br>由%QB1<br>□%IB2<br>CAN_Port 2[FIX]                                                                                                    | Uтобр. перед. Р<br>Индекс<br>6411sub1<br>6411sub2<br>6411sub3<br>6411sub3<br>6421sub4<br>6421sub4<br>6421sub4<br>6421sub5<br>6421sub5<br>6421sub6<br>6421sub6<br>6421sub6<br>6421sub8<br>6423<br>6424sub5<br>6424sub1<br>6424sub5<br>6424sub5<br>6424sub6<br>6424sub6<br>6424 | Имя<br>Аnalogue Output 1v<br>Analogue Output 1v<br>Analogue Output 2v<br>Analogue Output 2i<br>Input 1v Interrupt Trigger Selection<br>Input 2v Interrupt Trigger Selection<br>Input 3v Interrupt Trigger Selection<br>Input 4v Interrupt Trigger Selection<br>Input 4v Interrupt Trigger Selection<br>Input 3 Interrupt Trigger Selection<br>Input 4 Interrupt Trigger Selection<br>Input 3 Interrupt Trigger Selection<br>Input 4 Interrupt Trigger Selection<br>Input 3 Interrupt Trigger Selection<br>Input 4 Interrupt Trigger Selection<br>Input 4 Interrupt Trigger Selection<br>Input 4 Interrupt Trigger Selection<br>Input 4 Interrupt Trigger Selection<br>Input 3 Interrupt Upper Limit Integer<br>Input 3v Interrupt Upper Limit Integer<br>Input 4 v Interrupt Upper Limit Integer<br>Input 4 Interrupt Upper Limit Integer<br>Input 3 Interrupt Upper Limit Integer<br>Input 3 Interrupt Upper Limit Integer<br>Input 3 Interrupt Upper Limit Integer<br>Input 3 Interrupt Upper Limit Integer<br>Input 3 Interrupt Upper Limit Integer<br>Input 3 Interrupt Upper Limit Integer<br>Input 3 Interrupt Upper Limit Integer<br>Input 4 Interrupt Upper Limit Integer<br>Input 4 Interrupt Upper Limit Integer | Значен           0x0           0x0           0x0           0x0           0x0           0x0           0x0           0x0           0x0           0x0           0x0           0x0           0x07           0x07           0x07           0x07           0x07           0x07           0x07           0x07           0x07           0x0           0x0           0x0           0x0           0x0           0x0           0x0           0x0           0x0           0x0           0x0           0x0           0x0           0x0           0x0           0x0 | Тип<br>Integer16<br>Integer16<br>Integer16<br>Unsigned8<br>Unsigned8<br>Unsigned8<br>Unsigned8<br>Unsigned8<br>Unsigned8<br>Unsigned8<br>Unsigned8<br>Unsigned8<br>Unsigned8<br>Integer16<br>Integer16<br>Integer16<br>Integer16<br>Integer16 | По умо<br>0x0<br>0x0<br>0x0<br>0x0<br>0x07<br>0x07<br>0x07<br>0x07 |     |
| Image: A marked block in the second second secon | E427au61                                                                                                    | Input 1 Unterrupt Megative Dolta Unoia                                                                                                    | 00                                                                                                    | Unsigno                                                                                                    | 0.0                                                                | - T |

Объявление глобальных переменных для входа и выхода.

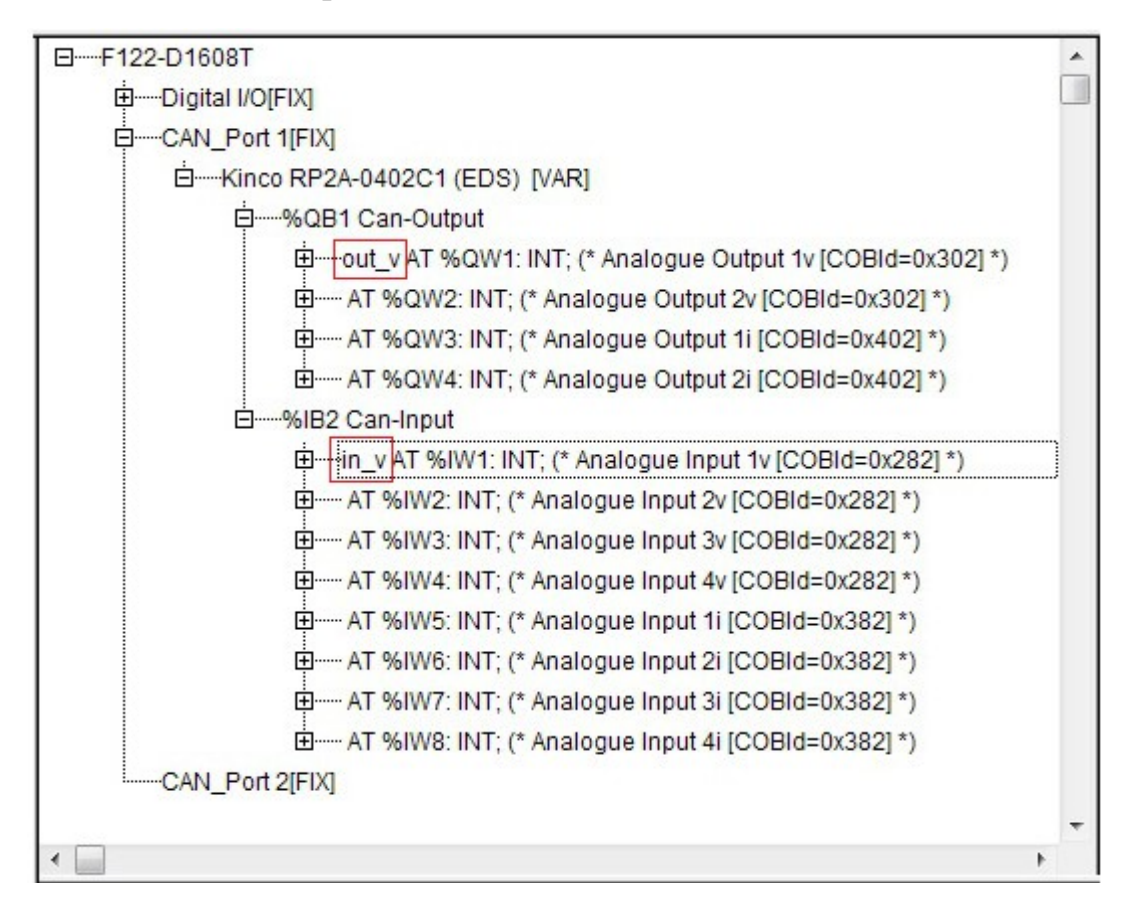

Компания «Системы контроля», официальный дистрибьютор на территории РФ 443090 г. Самара, ул. Советской Армии 180, строение 3, оф. 506 «Б» т/ф. (846) 273-49-42 111141 г. Москва, 2-й проезд Перова Поля, д.9 т/ф. (495) 727-28-48

# 2.7 Словарь объектов

| Индекс | Объект | Наименование                       | Тип данных      | Отображение объекта |
|--------|--------|------------------------------------|-----------------|---------------------|
| 1000H  | Var    | Номер устройства                   | Без знаковое 32 | FALSE               |
| 1001H  | Var    | Регистр ошибки                     | Без знаковое 8  | TRUE                |
| 1005H  | Var    | Идентификатор SYNC - сообщения     | Без знаковое 32 | FALSE               |
| 1008H  | Var    | Описание устройства                | String          | FALSE               |
| 1009H  | Var    | Версия аппаратного обеспечения     | String          | FALSE               |
| 100AH  | Var    | Версия программного обеспечения    | String          | FALSE               |
| 100CH  | Var    | Время защиты                       | Без знаковое 16 | FALSE               |
| 100DH  | Var    | Время работы                       | Без знаковое 8  | FALSE               |
| 1014H  | Var    | Идентификатор аварийного состояния | Без знаковое 32 | FALSE               |
| 1016H  | Array  | Потребитель Heartbeat Time         | Без знаковое 32 | FALSE               |
| 1017H  | Var    | Производитель Heartbeat Time       | Без знаковое 16 | FALSE               |
| 1018H  | Record | Идентификация объектов             | Identity        | FALSE               |
| 1029H  | Array  | Режим ошибки                       | Без знаковое 8  | FALSE               |
| 1200H  | Record | Первый сервер SDO параметра        | Параметр SDO    | FALSE               |
| 1400H  | Record | Параметр связи RPDO1               | PDOComPar       | FALSE               |
| 1401H  | Record | Параметр связи RPDO2               | PDOComPar       | FALSE               |
| 1600H  | Record | Параметр отображения RPDO1         | PDOMapPar       | FALSE               |
| 1601H  | Record | Параметр отображения RPDO2         | PDOMapPar       | FALSE               |
| 1A01H  | Record | Параметр отображения ТРDO2         | PDOMapPar       | FALSE               |
| 6200H  | Array  | Написать 8-битный выход            | Без знаковое 8  | FALSE               |
| 6206H  | Array  | Режим ошибки 8-битного выхода      | Без знаковое 8  | FALSE               |
| 6207H  | Array  | Значение ошибки 8-битного выхода   | Без знаковое 8  | FALSE               |

Таблица 2.6 Словарь объектов модулей расширения RP2D

#### Таблица 2.7 Словарь объектов модулей расширения RP2A

| Индекс | Объект | Наименование                    | Тип данных      | Отображение объекта | Доступ |
|--------|--------|---------------------------------|-----------------|---------------------|--------|
| 1000H  | Var    | Номер устройства                | Без знаковое 32 | FALSE               | RO     |
| 1001H  | Var    | Регистр ошибки                  | Без знаковое 8  | TRUE                | RO     |
| 1002H  | Var    | Manufacturer Status Register    | Без знаковое 32 | TRUE                | RO     |
| 1005H  | Var    | Идентификатор SYNC - сообщения  | Без знаковое 32 | FALSE               | RW     |
| 1008H  | Var    | Описание устройства             | String          | FALSE               | CONST  |
| 1009H  | Var    | Версия аппаратного обеспечения  | String          | FALSE               | CONST  |
| 100AH  | Var    | Версия программного обеспечения | String          | FALSE               | CONST  |
| 100CH  | Var    | Время защиты                    | Без знаковое 16 | FALSE               | RW     |

Компания «Системы контроля», официальный дистрибьютор на территории РФ 443090 г. Самара, ул. Советской Армии 180, строение 3, оф. 506 «Б» т/ф. ( 846 ) 273-49-42 111141 г. Москва, 2-й проезд Перова Поля, д.9 т/ф. ( 495 ) 727-28-48

| 100DH  | Var    | Время работы                                       | Без знаковое 8  | FALSE | RW               |
|--------|--------|----------------------------------------------------|-----------------|-------|------------------|
| 1014H  | Var    | Идентификатор аварийного сост.                     | Без знаковое 8  | FALSE | RW               |
| 1015H  | Var    | Время запрета ЕМСҮ                                 | Без знаковое 16 | FALSE | RW               |
| 1016H  | Array  | Потребитель Heartbeat Time                         | Без знаковое 32 | FALSE | RW[0h:RO]        |
| 1017H  | Var    | Производитель Heartbeat Time                       | Без знаковое 16 | FALSE | RW               |
| 1018H  | Record | Идентификация объектов                             | Identity        | FALSE | RO               |
| 1029H  | Array  | Режим ошибки                                       | Без знаковое 8  | FALSE | RW[0h:RO]        |
| 1200H  | Record | Первый сервер SDO параметра                        | Параметр SDO    | FALSE | RO               |
|        | Record | Параметр связи RPDO2                               | PDOComPar       | FALSE | RW/FW<br>[0h:RO] |
| 1401H  | 1h     | COB-ID                                             | 301h/401h       | FALSE | RW               |
|        | 2h     | Тип передачи                                       | FFh             | FALSE | RW               |
|        | Record | Параметр отображения RPDO2                         | PDOComPar       | FALSE | RW/FW            |
| 1601H  | 1h     | 1-ый объект приложения                             | 6411 01 10h     | FALSE | RW               |
|        | 2h     | 2-ой объект приложения                             | 6411 02 10h     | FALSE | RW               |
|        | Record | Параметр связи ТРДО2                               | PDOComPar       | FALSE | RW/FW<br>[0h:RO] |
|        | 1h     | COB-ID                                             | 281h            | FALSE | RW               |
| 1801H  | 2h     | Тип передачи                                       | FFh             | FALSE | RW               |
|        | 3h     | Время запрета                                      | 00h             | FALSE | RW               |
|        | 5h     | Таймер событий                                     | 00h             | FALSE | RW               |
|        | Record | Параметр отображения ТРDO2                         | PDOComPar       | FALSE | RW/FW            |
|        | 1h     | 1-ый объект приложения                             | 6401 01 10h     | FALSE | RW               |
| 1A01H  | 2h     | 2-ой объект приложения                             | 6401 02 10h     | FALSE | RW               |
|        | 3h     | 3-ий объект приложения                             | 6401 03 10h     | FALSE | RW               |
|        | 4h     | 4-ый объект приложения                             | 6401 04 10h     | FALSE | RW               |
| 640111 | Array  | Чтение аналогового входа, 16-бит                   | Целое 16        | FALSE | RO               |
| 040111 | 1h-4h  | Аналоговый вход 01h-04h                            | 0000h           | TRUE  | RO               |
| 641111 | Array  | Запись аналогового выхода, 16-бит                  | Целое 16        | FALSE | RW[0h:RO]        |
| 04111  | 1h-2h  | Аналоговый выход 01h-02h                           | 0000h           | TRUE  | RW               |
| 642111 | Array  | Выбор прерывания                                   | Без знаковое 8  | FALSE | RW[0h:RO]        |
| 042111 | 1h-4h  | Аналоговый вход 01h-04h                            | 07h             | FALSE | RW               |
| 6422H  | Array  | Источник прерывания аналогового входа              | Без знаковое 32 | FALSE | RO               |
|        | 1h     | Источник прерывания 01h                            | 00h             | FALSE | RO               |
| 6423H  | Var    | Разрешения глобальных прерываний аналогового входа | Boolean         | FALSE | RW               |

| 6424H         Прерывание по верхней границе<br>целого числа аналогового входа           1h-4h         Аналоговый вход 01h-04h |                                                                                      | Прерывание по верхней границе целого числа аналогового входа | Целое 32        | FALSE     | RW[0h:RO] |
|----------------------------------------------------------------------------------------------------|--------------------------------------------------------------------------------------|--------------------------------------------------------------|-----------------|-----------|-----------|
|                                                                                                    |                                                                                      | 0000h                                                        | FALSE           | RW        |           |
| 6425H                                                                                                    | Array                                                                                | Прерывание по нижней границе целого числа аналогового входа  | Целое 32        | FALSE     | RW[0h:RO] |
|                                                                                                    | 1h-4h                                                                                | Аналоговый вход 01h-04h                                      | 0000h           | FALSE     | RW        |
| 6426H                                                                                                    | Array                                                                                | Прерывание по дельте без знакового числа аналогового входа   | Без знаковое 32 | FALSE     | RW[0h:RO] |
|                                                                                                    | 1h-4h                                                                                | Аналоговый вход 01h-04h                                      | 0000h           | FALSE     | RW        |
| 6427H         Аггау         Прерывание по отрицательной дельте без знакового числа аналогового входа                          |                                                                                      | Без знаковое 32                                              | FALSE           | RW[0h:RO] |           |
| 1h-4h Аналоговый вход 01h-04h                                                                                                 |                                                                                      | Аналоговый вход 01h-04h                                      | 0000h           | FALSE     | RW        |
| 6428H                                                                                                    | 6428H Аггау Прерывание по положительной дельте без знакового числа аналогового входа |                                                              | Без знаковое 32 | FALSE     | RW[0h:RO] |
|                                                                                                    | 1h-4h                                                                                | Аналоговый вход 01h-04h                                      | 0000h           | FALSE     | RW        |
| 642011                                                                                                    | Array                                                                                | Аналоговый вход, единицы СИ                                  | Без знаковое 32 | FALSE     | RW[0h:RO] |
| 043011                                                                                                    | 1h-4h                                                                                | Аналоговый вход 01h-04h                                      | 0000 0000h      | FALSE     | RW        |
| 6443H                                                                                                    | Array                                                                                | Аналоговый выход, Режим ошибок                               | Без знаковое 8  | FALSE     | RW[0h:RO] |
| 6444H                                                                                                    | Array                                                                                | Ошибка целочисленного значения<br>аналогового выхода         | Целое 32        | FALSE     | RW[0h:RO] |
|                                                                                                    | 1h-2h                                                                                | Аналоговый выход 01h-02h                                     | 0000 0000h      | FALSE     | RW        |
| 6450H                                                                                                    | Array                                                                                | Аналоговый выход, единицы СИ                                 | Без знаковое 32 | FALSE     | RW[0h:RO] |
|                                                                                                    | 1h-2h                                                                                | Аналоговый выход 01h-02h                                     | 0000 0000h      | FALSE     | RW        |

## Таблица 2.8 Стоповые коды SDO(Hex) (от Байт4 до Байт7)

| Стоповый код | Описание кода                                                |
|--------------|--------------------------------------------------------------|
| 0503 0000    | Переключение бита не чередуется.                             |
| 0504 0000    | Истекло время протокола SDO.                                 |
| 0504 0001    | Команда клиента / сервера не действует или неизвестна.       |
| 0504 0002    | Неверный размер блока (только в блочном режиме).             |
| 0504 0003    | Неверный номер последовательности (только в блочном режиме). |
| 0504 0004    | Ошибка CRC (только в блочном режиме).                        |
| 0504 0005    | Недостаточно памяти.                                         |
| 0601 0000    | Не поддерживается доступ к объекту.                          |
| 0601 0001    | Попытка чтения объекта только для записи.                    |
| 0601 0002    | Попытка записи объекта только для чтения.                    |

| 0602 0000 | Объект не существует в словаре объектов.                                                                                                    |
|-----------|----------------------------------------------------------------------------------------------------|
| 0604 0041 | Объект не может быть отображен в PDO.                                                                                                    |
| 0604 0042 | Количество и длина объектов, которые будут отображаться, будут превышать длину PDO.                                                                                             |
| 0604 0043 | Общая несовместимость параметров.                                                                                                    |
| 0604 0047 | Общая внутренняя несовместимость в устройстве.                                                                                                    |
| 06060000  | Доступ не удался из-за аппаратной ошибки.                                                                                                    |
| 0607 0010 | Тип данных не соответствует, длина сервисного параметра не совпадает.                                                                                                    |
| 0607 0012 | Тип данных не соответствует, длина сервисного параметра слишком высокая.                                                                                                    |
| 0607 0013 | Тип данных не соответствует, длина сервисного параметра слишком низкая.                                                                                                    |
| 0609 0011 | Подиндекс не существует.                                                                                                    |
| 0609 0030 | Диапазон значений параметра превышен (только для записи доступа).                                                                                                    |
| 0609 0031 | Значение записанного параметра слишком высокое.                                                                                                    |
| 0609 0032 | Значение записанного параметра слишком низкое.                                                                                                    |
| 0609 0036 | Максимальное значение меньше минимального значения.                                                                                                    |
| 0800 0000 | Общая ошибка.                                                                                                    |
| 0800 0020 | Данные не могут быть переданы или сохранены в приложении.                                                                                                    |
| 0800 0021 | Данные не могут быть переданы или сохранены в приложении из-за местного управления.                                                                                             |
| 0800 0022 | Данные не могут быть переданы или сохранены в приложении из-за состояния данного устройства.                                                                                    |
| 0800 0023 | Динамическая генерация словаря объектов не удалась или словарь объектов отсутствует (например, объект словаря генерируется из файла и генерация не удается из-за ошибки файла). |

# Таблица 2.9 Выбор единицы измерения и канала:

| Единица в        | Приставка         |                          |
|------------------|-------------------|--------------------------|
| μ (микро)        | 1*E <sup>-6</sup> | FA                       |
|                  | 1*E <sup>-5</sup> | FB                       |
|                  | 1*E <sup>-4</sup> | FC                       |
| т (мили)         | 1*E <sup>-3</sup> | FD                       |
|                  | 1*E <sup>-2</sup> | FE                       |
|                  | 1*E <sup>-1</sup> | FF                       |
|                  | 1*E <sup>+0</sup> | 00                       |
|                  | $1*E^{+1}$        | 01                       |
| Название единицы | Символ            | Индекс обозначения (HEX) |
| Ток              | А                 | 04                       |
| Напряжение       | V                 | 26                       |

| 6430/6450 единица СИ |           |              |                |                 |  |  |
|----------------------|-----------|--------------|----------------|-----------------|--|--|
| Bit:                 | 3124      | 2316         | 158            | 70              |  |  |
| Единица измерения    | Приставка | Числитель SI | Знаменатель SI | Зарезервировано |  |  |
| V                    | 00        | 26           | 00             | 00              |  |  |
| mV                   | FD        | 26           | 00             | 00              |  |  |
| mA                   | FD        | 04           | 00             | 00              |  |  |
| μ                    | FA        | 04           | 00             | 00              |  |  |

| Выбор типа канала (6421h)                                      |      |      |                  |                 |        |                          |                          |
|----------------------------------------------------------------|------|------|------------------|-----------------|--------|--------------------------|--------------------------|
| Bit7                                                           | Bit6 | Bit5 | Bit4             | Bit3            | Bit2   | Bit1                     | Bit0                     |
| r                                                              | r    | r    | Верхний<br>лимит | Нижний<br>лимит | Дельта | Отрицатель<br>ная дельта | Положитель<br>ная дельта |
| 1. г: Зарезервировано для будущего использования, значение: 0h |      |      |                  |                 |        |                          |                          |

2. 0h: не превышен

3. 1h: превышен

## 2.8 Установочные размеры

• Пожалуйста, при установки следите за направление клемм ввода / вывода, иначе это приведёт к поломке.

• Между клеммами ввода / вывода и стенками шкафа или других машин обязательно должно быть нормативное пространство, иначе это приведёт к поломке.

◆ Установочные размеры модуля расширения RP2D-1608С представлены на следующем рисунке. Модули расширения RP2D-0016C1 и RP2A-1608С имеют же размерности. Способ установки: для установки используйте DIN-рейку.

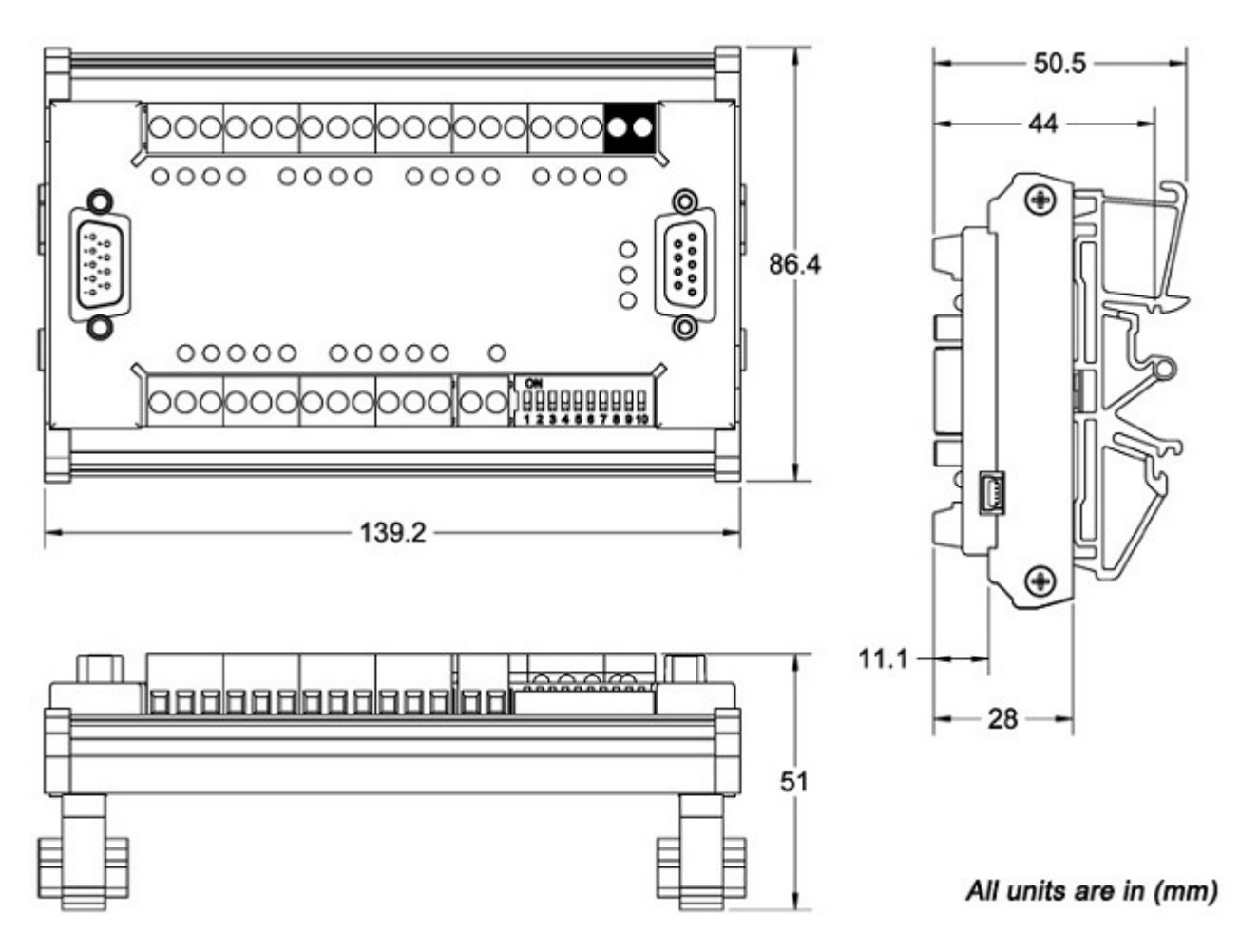

Рис. 5.4 Габаритные размеры RP2D-1608C1

# 2.9 Технические характеристики модулей расширения

| Модель                                  | RP2D-1608C1                                                     | RP2D-0016C1                                                     | RP2A-0402C1       |
|-----------------------------------------|-----------------------------------------------------------------|-----------------------------------------------------------------|-------------------|
| Программное обеспечение                 |                                                                 |                                                                 |                   |
| Коммуникационный протокол               | CANopen 2.0A, соответст                                         | вует протоколам DS301 и                                         | DS401             |
| Сообщение синхронизации                 | Поддерживает                                                    |                                                                 |                   |
| Сообщение NMT                           | Поддерживает                                                    |                                                                 |                   |
| PDO коммуникация                        | Асинхронная, синхронная                                         | я, удаленные запросы                                            |                   |
| Скорость передачи данных (bps)          | 10K(1,000 m)/20K(800 m)<br>250K(250m)/500K(100m)/               | /50K(600 m)/125K(500m)/<br>800K(50 m)/1M(25 m)                  |                   |
| Количество станций в сети               | От 1 до 127 включительно                                        | 0                                                               |                   |
| Аппаратные данные                       |                                                                 |                                                                 |                   |
| Напряжение питания                      | 24V ±10%, 70mA                                                  |                                                                 | 24V ±10%, 138.5mA |
| Рабочая температура                     | от -20 °С до + 65 °С                                            |                                                                 |                   |
| Температура хранения                    | от -20 °С до + 90 °С                                            |                                                                 |                   |
| Габариты                                | (ДхШхВ мм): 139,2 × 86,4                                        | 4 × 51                                                          |                   |
| Питание портов CAN                      | Встроенное, +5В                                                 |                                                                 |                   |
| Количество цифровых<br>входов/выходов   | 16DI / 8DO                                                      | 0DI / 16DO                                                      |                   |
| Количество аналоговых<br>входов/выходов |                                                                 |                                                                 | 4AI / 2AO         |
| Тип цифровых входов                     | Оптоизолированные,<br>возможность управления<br>как 0, так 1    |                                                                 |                   |
| Тип цифровых выходов                    | Оптоизолированные,<br>транзисторы NPN с<br>открытым коллектором | Оптоизолированные,<br>транзисторы NPN с<br>открытым коллектором |                   |
| Напряжение цифровых входов              | 1224VDC<br>входной ток >4мА                                     |                                                                 |                   |
| Частота цифровых выходов                | 1 кГц                                                           | 1 кГц                                                           |                   |
| Точность аналоговых входов              |                                                                 |                                                                 | ≤0,3%             |
| Тип аналоговых выходов                  |                                                                 |                                                                 | -10В+10В, 020мА   |
| Степень защиты                          | IP 20                                                           | ·                                                               |                   |
| Bec                                     | около 0,13 кг                                                   |                                                                 |                   |

#### Таблица 2.10 Технические характеристики модулей расширения